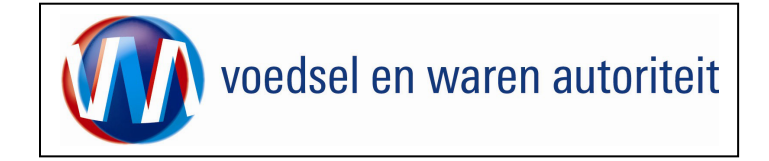

# Instructie module – Gebruikershandleiding exporteurs Vis en visproducten

Raadpleeg tevens de onderstaande instructie modules voordat er een aanvraag wordt gedaan.

- BREIN-CME-A-001 Inloggen op Mijn Dossier voor gebruik Client Export aanvragen
- BREIN-CLE-A-007 Beheren bedrijfsgegevens Client Export door exporteur. In deze handleiding staat o.a. beschreven hoe u uw 'adresboekje' (via beheren aanvraaggegevens) kunt vullen.
- BREIN-CLE-W-001 Instructie regelen machtiging via Mijn Dossier

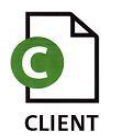

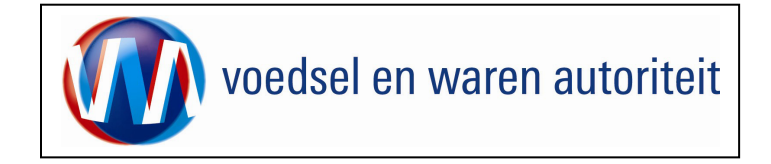

# Inhoudsopgave

| Startscherm                      | 4  |
|----------------------------------|----|
| Nieuwe aanvraag                  | 6  |
| Algemene werking schermen        | 11 |
| Beheren ordergegevens            | 12 |
| Overzicht orderregelgegevens     | 13 |
| Beheren orderregelgegevens       | 14 |
| Beheren transport en overig      | 15 |
| Selecteren exportdocumenten      | 16 |
| Zekerheden                       | 18 |
| Aanvragen afgifte exportdocument | 19 |
| Afdrukken                        | 22 |
| Overzicht aanvragen              | 23 |
| Kopiëren aanvraag                | 27 |
| Raadplegen eisen en dekkingen    |    |
| Sluiten applicatie               |    |

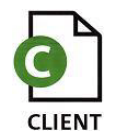

# Toelichting:

# Let op de volgende punten bij het invullen van uw aanvraag:

voedsel en waren autoriteit

- ! Navigeer met de functietoetsen in de schermen. Gebruik hiervoor NIET de Internet Explorer knoppen 'vorige' en 'volgende' Dit leidt tot fouten!
- Wacht met het uitvoeren van een volgende actie, totdat de eerdere actie gereed is. Zie statusbalk Internet Explorer Het programma wordt traag wanneer een volgende actie gestart wordt, voordat de eerdere actie gereed is.
- Schrijf de datum volledig uit, zoals 08-04-2008 (DD-MM-JJJJ). Als jaartal 08 wordt ingevoerd, ziet de applicatie dit als het jaar 0008.
- Verklaring van de symbolen

Ŀ

Z

ò

A

XML

- = toevoegen van gegevens
- = wijzigen van gegevens
- = verwijderen van eerder vastgelegde gegevens
- = upload van b.v. CSV-bestanden
- = openen van een aanvraag
- = kopiëren van een aanvraag
- = intrekken van een aanvraag
- = verversen waarborgen
- = direct naar het scherm afgifte exportdocumenten
- = afdruk van het exportdocument in PDF of XML

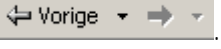

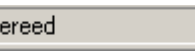

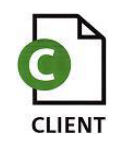

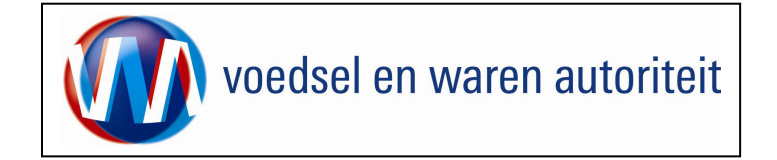

#### Startscherm

|                                                                                                    | V | anuit het startscherm (hoofdmenu) kunt u het volgende doen:      |
|----------------------------------------------------------------------------------------------------|---|------------------------------------------------------------------|
| /2 Clinit Export SectorDoepassing Viees en Vieesproducten (CVV) - Startscherm - Windows Internet Explorer                                               |   | , , <u>,</u>                                                     |
| S S V 🖉 https://www.agro-export.nl/cvv/faces/de0901f-cvt.htm?v=15951406d=RB58v=1.08k=13058137811336s=Vx1BQ5R55bBthH520Wx0mfpFM%3D6p, 🗙 🎽 😒 🍄 🗶 😭 Google |   |                                                                  |
| Bestand Bewerken Beeld Favorieten Extra Help                                                                                                    | • | Boven in het scherm ziet u onder weike naam u bent ingelogd en   |
| 😪 Favorieten   🍰 🖉 Aanbevolen websites 👻 🖉 Web Silica-galerie 🔹                                                                                         |   | welke gegevens over dit bedrijf bij LNV bekend zijn. Deze        |
| 🍘 Cliënt Export Sectortoepassing Vlees en Vleesproduct 🦙 🖓 🗸 🖳 🖈 Pagina + Beveiliging + Extra + 🔞 + 🎽                                                   |   | gegevens zijn niet in CLIENT Export te wijzigen. (Neem hij       |
| Iandbouw, natuur en voedselkwalteit                                                                                                    |   | onjuiste gegevens contact op met het LNV-loket).                 |
| 🔅 Handelend namens Voedsel en Waren Autoriteit 'S-GRAVENHAGE Exportrol Startscherm                                                                      | • | Bij exportrol kiest u de rol waaruit u handelt: exporteur of     |
|                                                                                                    | - | gemachtigde Nadat de exportrol geselecteerd is worden alle       |
| BIN Gegevens Vödaderen Wären Autoriteit A                                                                                                    |   | functionalitation van hat haafdmanu goactivoord. Haaft u maar 1  |
| Vestiging 8888                                                                                                    |   | rundionaliteiteit van net noordinend geactiveerd. Heelt u maar i |
|                                                                                                    |   | roi dan wordt deze standaard gevuid. Als bij de 'Exportroi' geen |
|                                                                                                    |   | keuzelijst verschijnt, voeg dan een 'Exportrol' toe via 'Beheren |
| Exporteur                                                                                                    |   | bedrijfsgegevens' tabblad 'Export gegevens' De handleiding       |
|                                                                                                    |   | /Deboren bedrijfsgegevens - Evnert gegevens - De handelding      |
| Nieuwe panvraag                                                                                                    |   | Deneren bedrijisgegevens – Export gegevens beschrijt noë u       |
| Qverzicht aanvragen                                                                                                    |   | een exportrol kunt aanmaken.                                     |
|                                                                                                    |   |                                                                  |
| Reheren bedrijfsgegevens                                                                                                    |   |                                                                  |
| Readplegen eisen & dekkingen                                                                                                    |   |                                                                  |
| Copyright © 2008 Ministerie van Landbouw, Natuur en Voedselkwaliteit.                                                                                   |   |                                                                  |
| Alle rechten vooreenouden. Deze applicate is auteursrechtelijk beschemd.                                                                                |   |                                                                  |
| CECODIF, Aless en Alesshondren (CAA) ATTT, Cellsmenork ATDTO                                                                                            |   |                                                                  |
|                                                                                                    |   |                                                                  |
|                                                                                                    |   |                                                                  |
|                                                                                                    |   |                                                                  |
| Gereed 5 1 1 1 1 1 1 1 1 1 1 1 1 1 1 1 1 1 1                                                                                                    |   |                                                                  |
|                                                                                                    |   |                                                                  |

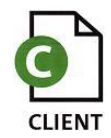

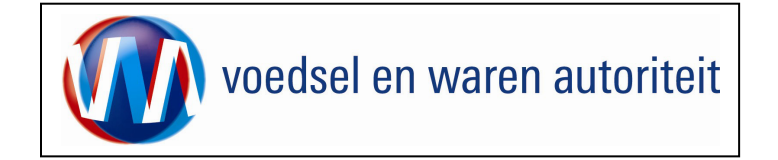

| 🖉 Cliënt Export Sectortoepassing Ylees en Yleesproducten (CVY) - Startscherm - Windows Internet Explorer                                                                                                    | Nadat de exportrol geselecteerd is, komen de buttons beschikbaar:                                                                                                    |
|----------------------------------------------------------------------------------------------------|----------------------------------------------------------------------------------------------------|
| Image: Stant Coputer Sector Understand                                                                                                    | <ul> <li>Ga voor het invoeren van een nieuwe aanvraag vanuit het startscherm naar: <u>Nieuwe aanvraag</u></li> <li>Voor een overzicht van uw bestaande aanvragen kies: <u>Overzicht aanvragen</u></li> <li>Ga voor het beheren van uw bedrijfsgegevens naar: <u>Beheren bedrijfsgegevens</u></li> <li>Zie voor het beheren van de bedrijfsgegevens instructie BREIN-</li> </ul> |
| Exportrol Exporteur   Hoofdmenu  Nieuwe aanvraag  Qverzicht aanvragen  Beheren bedrijfsgegevens  Baadplegen eisen & dekkingen  Copyright & 2008 Ministerie van Landbouw, Natuur en Voedselkwaliteit. Alle rechten voorbehouden. Deze applicatie is auteursrechtelijk beschernd. CLE0901F - Vlees en Vleesproducten (CVV) v2.1.1 - CleFramework v1.31.0 | <ul> <li>Om de Landeneisen en bijbehorende dekkingen te raadplegen ga<br/>naar: <u>Raadplegen eisen &amp; dekkingen</u></li> <li>Vanuit alle andere schermen kunt u altijd terug naar dit scherm door<br/>op <u>Startscherm</u> te klikken. U sluit de applicatie via de knop:<br/><u>Sluiten</u>.</li> </ul>                                                                   |
| Gereed   ↓ ↓ ↓ ↓ ↓ ↓ ↓ ↓ ↓ ↓ ↓ ↓ ↓ ↓ ↓ ↓ ↓ ↓                                                                                                    |                                                                                                    |

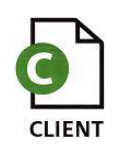

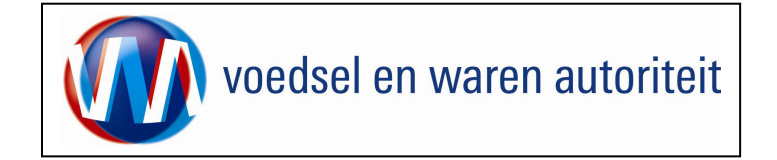

#### Nieuwe aanvraag

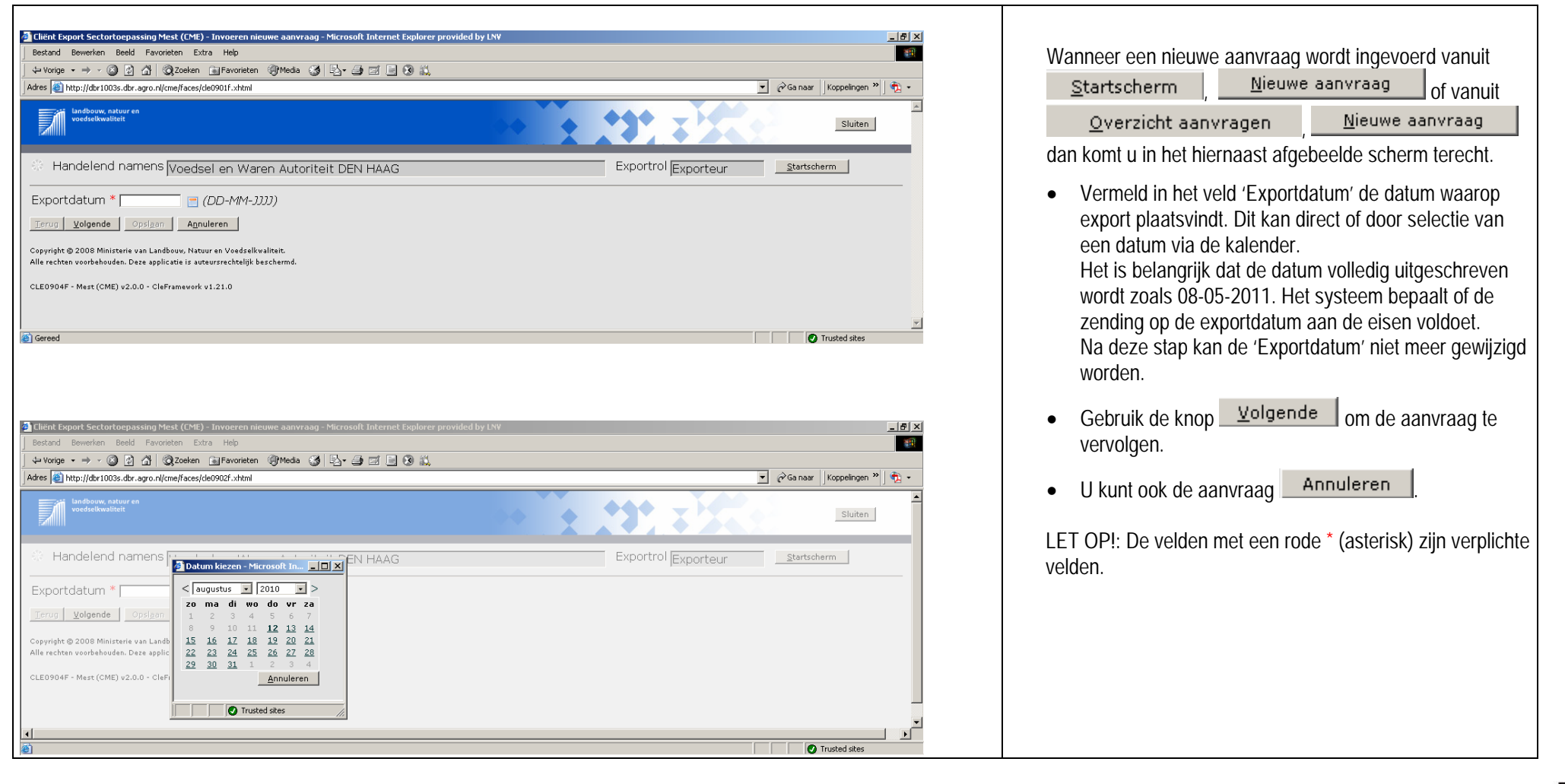

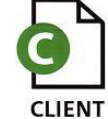

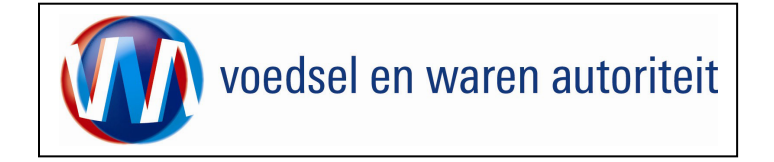

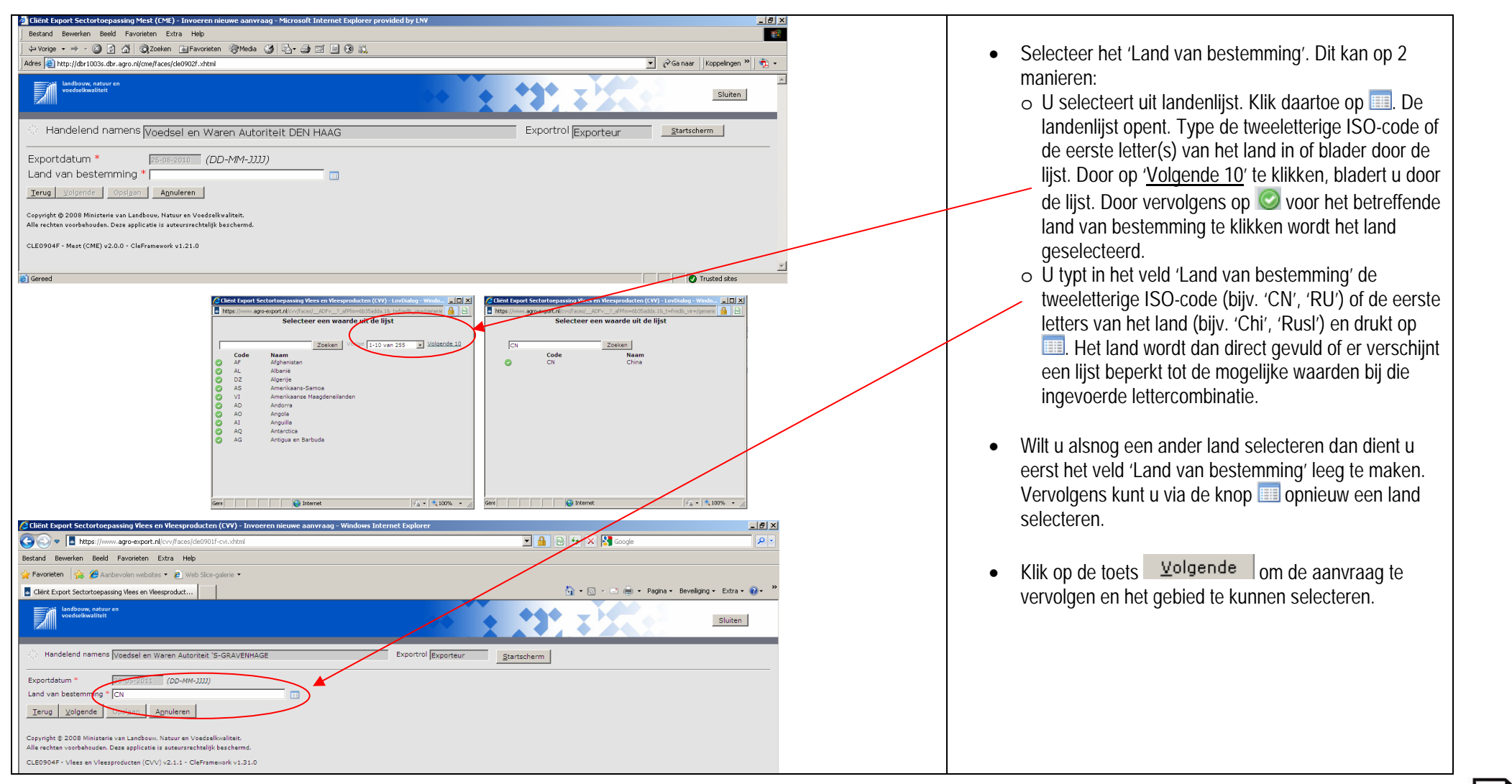

![](_page_6_Picture_3.jpeg)

![](_page_7_Picture_0.jpeg)

| Clint Export Sector toepassing Ylees en Yleesprodukten (CYY) - Inværen nieuwe aanvraag - Windows Internet Explorer  Clint Export Sector toepassing Ylees en Yleesprodukten (CYY) - Inværen nieuwe aanvraag - Windows Internet Explorer  Clint Export Sector toepassing Ylees en Yleesprodukten  Clint Export Sector toepassing Ylees en Yleesprodukten  Clint Export Sector t                                                                                                    | <ul> <li>Kies – indien van toepassing – in het veld 'Gebied' het juiste gebied binnen het exportland. U kunt ook het land bij gebied laten staan.</li> <li>Default wordt het gebied gevuld met het land van bestemming. Als het gebied gelijk is aan het land, dan</li> </ul>                                                                                                    |
|----------------------------------------------------------------------------------------------------|----------------------------------------------------------------------------------------------------|
| Wandelend namens     Voedsel en Waren Autoriteit 'S-GRAVEINHAGE     Exportrol Exporteur       Exportdetum     1005:2011     (OC-MM-JUD)       Land van bestemming     Cit (China)       Gebied     Cit (China)       Eis     EA Vis        Verzoeknummer     Verzoeknummer       Memo     V       Product     Vis (VIS)       Ierug     Volgende       Opsigan     Agnuleren       Copyright & 2009 Ministrei van Landburen, Nature en Voedelewalteite.                                                                                                    | <ul> <li>Om een specificatie te maken van het gebied, maakt u<br/>het veld leeg en selecteert u een gebied uit de lijst.<br/>Alleen gebieden binnen het land van bestemming<br/>kunnen geselecteerd worden. Het selecteren van een<br/>gebied kan op 2 manieren:</li> </ul>                                                                                                    |
| CLED904* Viess en Viessprücken (CV) v2.11 - Cleffenerook v1.3.00<br>CLED904* Viess en Viessprücken (CV) v2.11 - Cleffenerook v1.3.00<br>Selecter een waarde uit de lijst<br>Code Naam<br>Code Naam<br>Code Naam<br>Code Consta Anhui<br>Code Chosging<br>Code Chosging | <ul> <li>U selecteert uit de gebiedenlijst. Klik daartoe op III.<br/>De gebiedenlijst opent. Type de ISO-code of de<br/>eerste letter(s) van het gebied in of blader door de<br/>lijst. Door op '<u>Volgende 10</u>' te klikken, bladert u door<br/>de lijst. Door vervolgens op voor het betreffende<br/>gebied te klikken wordt het gebied geselecteerd.</li> <li>U typt in het veld 'Gebied' de ISO-code (bijv. 'DU-<br/>NW', 'DU-NI') of de eerste letters van het gebied<br/>(bijv. 'Nor') en drukt op III. Het gebied wordt dan<br/>direct gevuld of er verschijnt een lijst beperkt tot de<br/>mogelijke waarden bij die ingevoerde<br/>lettercombinatie.</li> <li>Wilt u alsnog een ander gebied selecteren dan dient u<br/>eerst het veld 'Gebied' leeg te maken. Vervolgens kunt<br/>uvie de knew III ansierungen gebied gelecteren</li> </ul> |

![](_page_7_Picture_3.jpeg)

![](_page_8_Picture_0.jpeg)

| Cliënt Export Sectortoepassing Vlees en Vleesproduct                                                                                                    | en (CVV) - Invoeren nieuwe aanvraag - Windows Internet Explorer |                                                                                                    |
|----------------------------------------------------------------------------------------------------|-----------------------------------------------------------------|----------------------------------------------------------------------------------------------------|
| COC V Intps://www.agro-export.nl/cvv/faces/cle09                                                                                                    | DIf-rvi.shtml                                                   | <ul> <li>Bij 'Eis' kunt u kiezen voor de bindende afspraak (BA</li> </ul>                                                                                                    |
| Bestand Bewerken Beeld Favorieten Extra Help                                                                                                    |                                                                 | xxxx) of het verzoek (VK xxxx) waaronder ij het export                                                                                                    |
| 🖕 Favorieten 🛛 👍 🏾 🏉 Aanbevolen websites 🝷 🔊 Web Slic                                                                                                    | e-galerie 🔹                                                     | wilt laten plaatsvinden. Indien de bindende afspraak of                                                                                                    |
| Cliënt Export Sectortoepassing Vlees en Vleesproduct                                                                                                    | 🎦 🛪 🔂 🗸 🖂 👼 🔹 Pagina × Beveiliging × Extra × 🔞 × 🎽              | wiit laten plaatsvinden. Indien de bindende afspraak of                                                                                                    |
| Indbouw, natuur en<br>voedselkwaliteit                                                                                                    | Sluiten                                                         | het verzoek is afgegeven voor een specifiek product,<br>dan wordt op basis van de selectie het exportproduct<br>bepaald. Ook worden door deze selectie de geldende                                                                                                    |
| Handelend namens Voedsel en Waren Autoriteit                                                                                                    | 'S-GRAVENHAGE Exportrol Exporteur Startscherm                   | certificeringseisen bepaald.                                                                                                    |
| Exportdatum * 30-05-2011 (DD-MM-3333                                                                                                    |                                                                 |                                                                                                    |
| Gebied * CN (China)                                                                                                    |                                                                 | <ul> <li>Na het selecteren van een bindende afspraak of</li> </ul>                                                                                                    |
| Eis * BA Vis •                                                                                                    |                                                                 | verzoek worden de details getoond, zoals het                                                                                                    |
| Verzoeknummer                                                                                                    |                                                                 | verzoeknummer, een korte toelichting en het product                                                                                                    |
| Memo                                                                                                    |                                                                 | dat geëxporteerd mag worden.                                                                                                    |
| Product Vis (VIS)                                                                                                    |                                                                 |                                                                                                    |
| Ierug         Yolgende         Opslaan         Annuleren           Copyright © 2008 Ministerie van Landbouw, Natuur en Voeda         Alle rechten voorbehouden. Deze applicatie is auteurarechtel           CLE0904F - Vlees en Vleesproducten (CVV) v2.1.1 - CleFra         CleFra | elkvaliteit.<br>jk beschernd,<br>mework v1.31.0                 | <ul> <li>Als alle gegevens zijn ingevuld, klik dan op de knop         Opslaan         Client Export maakt een uniek         aanvraagnummer aan. U kunt de exportdatum, het         land van bestemming, het gebied en de eis vanaf dit         moment niet meer wijzigen. Wilt u toch wijzigingen         aanbrengen in deze gegevens, dan dient u een nieuwe         aanvraag te starten.</li> </ul> |
| Gereed                                                                                                    | 📄 📄 👘 Internet 🖓 🔹 🔩 100% 🔹 🎢                                   |                                                                                                    |
|                                                                                                    |                                                                 | U komt in het scherm terecht waar de documentgegevens<br>opgegeven worden.                                                                                                    |
|                                                                                                    |                                                                 |                                                                                                    |

![](_page_8_Picture_3.jpeg)

![](_page_9_Picture_0.jpeg)

| 🥭 Cliënt Export Sectortoepassing Vlees en Vleesproducten (CVV) - Onderhouden Verklaringen - Windows Internet Explorer                                                                                                    |                                                  |                                                                                                    |
|----------------------------------------------------------------------------------------------------|--------------------------------------------------|----------------------------------------------------------------------------------------------------|
| S S S S S S S S S S S S S S S S S S S                                                                                                    | 💌 🔒 😣 🆘 🗙 🚰 Google 🖉 🔎 💌                         |                                                                                                    |
| Bestand Bewerken Beeld Favorieten Extra Help                                                                                                    |                                                  | <ul> <li>Vervolgens kunt u kiezen of u op het bedriif het</li> </ul>                                                                                                    |
| 🔆 Favorieten 👍 🏈 Aanbevolen websites 👻 🖉 Web Slice-galerie 👻                                                                                                    |                                                  | certificaat wilt printen. Kies in dat geval voor <  okaals                                                                                                    |
| Cliënt Export Sectortoepassing Vlees en Vleesproduct                                                                                                    | 🏠 🔹 🔝 👻 🚍 💼 🔹 Pagina 🔹 Beveiliging 👻 Extra 🗙 🕢 🎽 | efuer Centrel ele minter hi de VAVA reheurt Will                                                                                                    |
| Landbouw, natuur en voedselkwaliteit                                                                                                    | Sluiten                                          | u geen certificaat, dan selecteert u <niet verstrekken=""></niet>                                                                                                    |
| Handelend namens Voedsel en Waren Autoriteit 'S-GRAVENHAGE     Exportrol Exporteur                                                                                                    | Startscherm                                      | • Wanneer u kiest voor < Centraal> printen dan kunt u                                                                                                    |
| Verstrekkingswijze Centraal  Verzendinformatie: Verzending Via Post  Type postverzending Normaal  Verzendingsinformatie                                                                                                    |                                                  | <ul> <li>Warneer a kest voor <eentaal> printen, dan kan a<br/>vervolgens kiezen bij 'Verzending' tussen: <afhalen> o<br/><via post="">.</via></afhalen></eentaal></li> <li>Bij 'Verzendingsinformatie' kunt u extra informatie voor<br/>VWA toevoegen (bijv tav een contactpersoon).</li> </ul>            |
| Selecteer de set exportdocumenten die u voor deze Order wilt aanvragen:          Soort exportdocument       Aantal<br>kopieën Taal         M       0         Chinees-Engels       •         Opslgan       Amuleren         Copyright © 2008 Ministerie van Landbouw, Natuur en Voedselkwaliteit.         Alle rechten voorbehouden. Deze applicatie is auteursrechtelijk beschermd.         CLE0924F - Vless en Vleeseroducten (CVV) v2.11 - Cleframework v1.31.0 |                                                  | NB: Tot certificeren op afstand mogelijk is voor de export<br>van vis(producten), zal het certificaat vrijwel altijd lokaal<br>afgegeven worden. U kunt de verstrekkingswijze standaard<br>op lokaal zetten via de instellingen in uw exportrol<br>('beheren bedrijfsgegevens', tabblad 'export gegevens') |
|                                                                                                    |                                                  | l evens dient u aan te geven weike model exportdocument<br>u wilt aanvragen.                                                                                                    |
| Gereed                                                                                                    |                                                  | <ul> <li>Selecteer het model door een vinkje te plaatsen in het<br/>vakje links van de naam van het model, voor zover hie<br/>nog geen vinkje staat.</li> </ul>                                                                                                    |
|                                                                                                    |                                                  | De taal van het certificaat wordt door Client Export bepaale op grond van het bestemmingsland.                                                                                                    |
|                                                                                                    |                                                  | Gebruik de knop <u>Aanvragen</u> om de aanvraag te vervolgen.                                                                                                    |

![](_page_9_Picture_3.jpeg)

![](_page_10_Picture_0.jpeg)

#### \_ 8 × Voor het invoeren van de aanvraag dienen de schermen 💌 🔒 😣 🍫 🗙 🚼 Googl 🔊 🗢 🖪 https://www.agro-export.nl/c P 'Order', 'Orderregel', 'Transport en overig', 'Documenten', rken Beeld Favorieten Extra He 'Zekerheden' en 'Afgifte' ingevuld te worden. Deze 🚓 🔏 Aanbevolen websites 👻 🖉 🐴 🔹 🔝 👻 🚔 🔹 Pagina 🔹 Beveiliging 🔹 Extra 🔹 🚷 🔹 Cliënt Export Sectortoepassing Viees en Vieesproduct... schermen zijn te benaderen via de overeenkomstige tabbladen. De gegevens op de tabbladen kunnen in willekeurige volgorde gevuld worden. Handelend namens Voedsel en Waren Autoriteit 'S-GRAVEN Exportrol Exporteur Startscherm Overzicht Orderregel Transport en overig Documenten Zekerheden Afgifte Met de knop Overzicht komt u in het zoekscherm waarin Beheren Ordergegeven bestaande exportaanvragen opgezocht, bewerkt of gekopieerd kunnen worden. ▶ Tonen CN; 2964000; Vis; 30-05-2011 Uw referentie Per tabblad worden onder het kopje 'order' de opgegeven Exporteur Opslaan aanvraaggegevens weergegeven, bestaand uit: land, aanvraagnummer, product en exportdatum. Dit Consignee • 🔺 Opslaan aanvraagnummer is aangemaakt voor deze betreffende Opslaglocatie exportzending. Door op te klikken, ziet u de details weergegeven. U kunt vervolgens op anvullende exportgeg Plaats van bestemming klikken om de details weer te verbergen. Exporteis kenn geen resultaten gevonder Vanuit elk scherm kunt u altijd terug naar het: Opslaan 🖓 🔹 🔍 90% iereed Startscherm en de Applicatie verlaten: Sluiten \_ 8 × Bestand Bewerken Beeld Favorieten Extra Help 🖇 Vorige 🔹 🤿 🕐 🙆 🖓 🔞 Zoeken 📾 Favorieten 🛞 Media 🧭 🔩 🕁 🖅 📄 🛞 🎎 Per tabblad moeten de gegevens opgeslagen worden. Dit ▼ ⊘Ga naar Koppelingen » Adres 🕘 http://dbr1003s.dbr.agro.nl/cme/faces/cme0006f.xhtml æ doet u met de knop Opslaan . Bovenaan het scherm Sluiten verschijnt de melding dat de gegevens succesvol zijn opgeslagen. NB: Vergeet u op opslaan te duwen, dan zal Handelend namens Voedsel en Waren Autoriteit DEN HAAG Startscherm Exporteu Client Export alle reeds ingevoerde gegevens van dat Informatie tabblad kwijt zijn en moet u de gegevens op dat scherm Gegevens succesvol opgeslager overzicht Vracht Samenstelling Vracht Transport en overig Documenten Zekerheden Afgifte opnieuw invoeren.

#### Algemene werking schermen

![](_page_10_Picture_4.jpeg)

![](_page_11_Picture_0.jpeg)

# Beheren ordergegevens

| 🔗 Clišiot Funort Sacharlaanassina Vlaas an Vlaasaraduchan (CVV) - Baharan Ordernanavans - Windows Internet Funore |                                |                     | Scherm Order                                                                                                    |
|----------------------------------------------------------------------------------------------------|--------------------------------|---------------------|----------------------------------------------------------------------------------------------------|
|                                                                                                    | 💌 🔒 🐼 😽 🗙 🚰 Google             | ρ -                 | Bij 'Uw referentie' kunt u uw bedrijfsspecifieke referentie                                                                   |
| Bestand Bewerken Beeld Favorieten Extra Help                                                                      |                                |                     | invoeren voor deze exportzending                                                                                              |
| 😪 Favorieten 🛛 🏡 🏈 Aanbevolen websites 👻 🙋 Web Slice-galerie 💌                                                    |                                |                     | invocien voor deze exponzending.                                                                                              |
| Cliënt Export Sectortoepassing Vlees en Vleesproduct                                                              | 🟠 🕶 🗟 👻 🖃 🖶 🍝 Pagina 🕶 Beveili | iging 🔹 Extra 🕶 🕡 👻 |                                                                                                    |
| kandbouw, natuur en<br>wedenelwusilieit                                                                           | * * *** ***                    | Sluiten             | • De velden 'Exporteur', 'Consignee' en 'Opslagiocatie' zijn<br>via een bedrijfseigen code op te roepen (linker veld) of vrij |
| Handelend namens Voedsel en Waren Autoriteit 'S-GRAVENHAGE Exportrol Exporteur <u>Starts</u>                      | cherm                          |                     | in te voeren (tweede veld). Zorg in dat geval dat het linker                                                                  |
| Qverzicht Order Orderregel Iransport en overig Documenten Zekerheden Afgifte                                      |                                |                     | veld leeg is. Met de knop 'Opslaan' (achter de velden) is                                                                     |
| Beheren Ordergegevens                                                                                             |                                |                     | code vast te leggen in het adreshoek                                                                                          |
| 0rder                                                                                                    |                                |                     | Het vooraf maken van het 'adresboekie' wordt uitgebreid                                                                       |
| 2 - 10151 ptr / 2004000 MB/30-00-2011                                                                             |                                |                     | beschreven in instructie BREIN-CLE-A-007 Beheren                                                                              |
| Uw referentie                                                                                                    |                                |                     | bedrijfsgegevens Client Export.                                                                                               |
| Exporteur                                                                                                    |                                |                     |                                                                                                    |
| Consignee Z Opslaan                                                                                               |                                |                     | <ul> <li>Indien van toepassing worden onder 'Aanvullende</li> </ul>                                                           |
| Opslaglocatie                                                                                                    |                                |                     | exportgegevens' en 'Exporteis kenmerken' aanvullende                                                                          |
|                                                                                                    |                                |                     | gegevens uitgevraagd. De meiding 'geen resultaten                                                                             |
| Aanvullende exportgegevens                                                                                        |                                |                     | gevoluen beieken uarden Vulindien von teenseine de                                                                            |
| Plaats van bestemming *                                                                                           |                                |                     | opgegeven noeven worden. vui indien van toepassing de                                                                         |
|                                                                                                    |                                |                     | 'Aanvullende exportgegevens' en/of 'exporteiskenmerken'                                                                       |
| geen resultaten gevonden                                                                                          |                                |                     | in. Het betreft in het scherm 'Beheren ordergegevens'                                                                         |
| Opslaan                                                                                                    |                                | -                   | aanvullende gegevens die betrekking hebben op de                                                                              |
| Gereed                                                                                                    | S Internet                     | 🖓 • 🔍 90% • 🏼       | aehele exportzending. Aanvullende gegevens kunnen                                                                             |
|                                                                                                    |                                |                     | ziin: do origino van het product, doorvoorland(on) of punt                                                                    |
|                                                                                                    |                                |                     |                                                                                                    |
|                                                                                                    |                                |                     | van dinnenkomst.                                                                                                    |
|                                                                                                    |                                |                     |                                                                                                    |
|                                                                                                    |                                |                     | Met de knop     Opslaan     worden de ordergegevens                                                                           |
|                                                                                                    |                                |                     | oppeslagen                                                                                                    |
|                                                                                                    |                                |                     | upgusidgen.                                                                                                    |

![](_page_11_Picture_4.jpeg)

![](_page_12_Picture_0.jpeg)

# Overzicht orderregelgegevens

| Cliënt Export Sectortoepassing Vlees en Vleesproducten (CVV) - Overzicht Orderregelgegevens - Windows Internet Explorer |                                                  |        | Orderssel                                                   |
|----------------------------------------------------------------------------------------------------|--------------------------------------------------|--------|-------------------------------------------------------------|
| 🚱 🕤 🔻 🖪 https://www.agro-export.nl/cvv/faces/de0906f.xhtml                                                              | 🐓 🗙 🔀 Google 🛛 🔎 🗸                               | Scherm | Orderregei                                                  |
| Bestand Bewerken Beeld Favorieten Extra Help                                                                            |                                                  |        |                                                             |
| 😪 Favorieten 🙀 🍘 Aanbevolen websites 🔹 🙋 Web Slice-galerie 🔹                                                            |                                                  | •      | Onder het kopje 'Order' worden de opgegeven                 |
| Cliënt Export Sectortoepassing Viees en Vieesproduct                                                                    | 👔 🕶 🔜 📼 🖶 💌 Pagina 🕶 Beveiliging 👻 Extra 👻 🔞 👻 🎇 |        | aanvraaggegevens weergegeven                                |
| kandbauw, natuur en<br>Vandeleikwesiteit                                                                                | Sluiten                                          |        |                                                             |
| Handelend namens Voedsel en Waren Autoriteit 'S-GRAVEIIHAGE Exportrol Exporteur Startscherm                             |                                                  | •      | Maak een nieuwe orderregel aan door op 📴 te klikken.        |
| Qverzicht Order Orderregel Transport en overig Documenten Zekerheden Afgifte                                            |                                                  |        |                                                             |
| Overzicht Orderregelgegevens                                                                                            |                                                  | •      | U kunt ook orderregels toevoegen via een .csv bestand. Klik |
| Order<br>▶Tonen[CN/2964000/V(s)30-05-2011                                                                               |                                                  |        | op de knop 🖲. Via 'Bladeren' zoekt u uw csv-bestand op in   |
|                                                                                                    |                                                  |        | uw eigen systeem. Door on 'Verwerken' te klikken voegt u    |
| geen resultaten gevonden                                                                                                |                                                  |        | dw eigen systeen. Door op verwerken te kiikken, voegt u     |
| Coprindit 10 2008 Ministere van Landbouw, Natuur en Voedeelkwellent.                                                    |                                                  |        | de orderregels in in uw aanvraag.                           |
| Mie reciten voorbehouden. Deze applicatie is auteursrechtelijk beschermd.                                               |                                                  |        |                                                             |
| CV0007F - Viess an Viessproductan (CVV) v2.1.1 - CleFramework v1.31.0                                                   |                                                  |        |                                                             |
|                                                                                                    |                                                  |        |                                                             |
|                                                                                                    |                                                  |        |                                                             |
|                                                                                                    |                                                  |        |                                                             |
|                                                                                                    |                                                  |        |                                                             |
|                                                                                                    |                                                  |        |                                                             |
|                                                                                                    |                                                  |        |                                                             |
|                                                                                                    |                                                  |        |                                                             |
|                                                                                                    |                                                  |        |                                                             |
| Gereed                                                                                                    | nternet 🦂 🕶 🕅 🧐 🕶 🎢                              |        |                                                             |
|                                                                                                    |                                                  |        |                                                             |
| 🙆 Uploaden CSY-bestand - Microsoft Internet Explorer provided by LNV                                                    |                                                  |        |                                                             |
| CSU hashadi                                                                                                    |                                                  |        |                                                             |
| Bladeren                                                                                                    |                                                  |        |                                                             |
|                                                                                                    |                                                  |        |                                                             |
| Verwerk                                                                                                    |                                                  |        |                                                             |
|                                                                                                    |                                                  |        |                                                             |
|                                                                                                    |                                                  |        |                                                             |
|                                                                                                    |                                                  |        |                                                             |
| Cereed                                                                                                    |                                                  |        |                                                             |
|                                                                                                    |                                                  |        |                                                             |

![](_page_12_Picture_4.jpeg)

![](_page_13_Picture_0.jpeg)

# Beheren orderregelgegevens

| 🖉 Client Export Sectortoepassing Vices en Vicesproducten (CVV) - Beheren Orderregelgegevens - Windows Internet Explorer 📃 🛃 🕹 | 4                                                                                                    |
|----------------------------------------------------------------------------------------------------|----------------------------------------------------------------------------------------------------|
| 🕙 🕙 🔻 🛅 https://www.agro-export.nl/cw/faces/cw0007f.xhtml                                                                     | Deer in het scherm Querzicht orderregelgegevens en 🔂 te klikken                                                                                                    |
| Bestand Bewerken Beeld Favorieten Extra Help                                                                                  |                                                                                                    |
| 👷 Favorietza 🙀 🍘 Ambervalem websites 🔹 🙆 Web Sice-galerie 🔹                                                                   | komt u in het scherm waarin een nieuwe orderregel aangemaakt                                                                                                    |
| 🖥 Cliënt Export Sectortoepassing Wees en Weesproduct 👔 + Day - Pagina + Beveiliging + Extra + 👔 + 🕷                           | wordt.                                                                                                    |
| <pre>Weekeeleeseeseeseeseeseeseeseeseeseeseeseese</pre>                                                                       | <ul> <li>Kont um her schemm waann een nieuwe ordenegel aangemaakt</li> <li>Selecteer de erkenning van het binnenlandse bedrijf, dat de vis of visproducten als laatst heeft verwerkt, of van het buitenlandse bedrijf indien de laatste verwerking in het buitenland heeft plaatsgevonden. Ook kan een buitenlandse erkenning worden opgeslagen in uw adresboek.</li> <li>Selecteer de 'Productcode CLIENT' door op it te klikken.</li> <li>Bij 'Productcode CFT' kunt u een eigen omschrijving invoeren. Dit is de productomschrijving die op het certificaat zal worden afgedrukt. U kunt hiervoor gegevens ophalen uit uw 'adresboekje' of een productomschrijving intoetsen in het tekstvak. Deze omschrijving kunt u aan uw adresboek toevoegen via de knop 'Opslaan'.</li> <li>Vul indien nodig de optionele gegevens 'Aantal', 'Verpakkingseenheid', 'Productiedatum' en 'Bruto hoeveelheid' in.</li> <li>Er dient altijd 'Nettohoeveelheid' te worden ingevoerd. Achter eenheid kunt u 'eenheid gewicht' kiezen.</li> <li>Onder additionele erkenningen kunt u via de meer binnen- en/of buitenlandse erkenningen opvoeren.</li> <li>Indien van toepassing worden onder 'Aanvullende exportgegevens' en 'Exporteis kenmerken' aanvullende gegevens hebben betrekking op de betreffende orderregel.</li> <li>Sla de orderregel op via 'Opslaan'.</li> </ul> |
| CVV0015F - Vless en Vlessproducten (CVV) v2.1.1 - CleFramework v1.31.0                                                        |                                                                                                    |
|                                                                                                    |                                                                                                    |
| Cruzzal 🖉 Tabaranta 🦉 🖉 10000                                                                                                 |                                                                                                    |

![](_page_13_Picture_4.jpeg)

![](_page_14_Picture_0.jpeg)

# Beheren transport en overig

| Sulfield in the scheme is the scheme is the                                                                                                    | Client Export Sectortoepassing Viees en Vieesproducten (CVV) - Beheren transport- en overige ge - Windows Internet Explorer                                                                                                    |                                                                                                    |
|----------------------------------------------------------------------------------------------------|----------------------------------------------------------------------------------------------------|----------------------------------------------------------------------------------------------------|
| <ul> <li>Onder het kope inder der gegeven.</li> <li>Onder het kope inder der gegeven.</li> <li>De vervorgegeven.</li> <li>De vervordatum inder vergegeven.</li> <li>De vervordatum inder vervordatum inder vervordatum inder vervord</li></ul>                                                                                                   | 🕞 🗢 🖥 https://www.agro-export.nlicvy/faces/de0909f.shtml                                                                                                    |                                                                                                    |
| <ul> <li>and the state of the state of the s</li></ul>                                                                                                   | stand Bewerken Beeld Favorieten Extra Help                                                                                                    | <ul> <li>Onder het kopje 'order' worden de opgegeven</li> </ul>                                                |
| <ul> <li>De 'exportdalum' de in het scherm Nieuwe aanvraag is geselecteerd. is de geplande exportdalum. Mocht u toch u betwee andere dag gaan exporteren, dan moet de dalum waarop het transport plaatsvindt in het veld Verschepingsdatum 'gesond.</li> <li>De 'exportdalum' de in het scherm Nieuwe aanvraag is geselecteerd. is de geplande exportdalum. Mocht u toch u betwee andere dag gaan exporteren, dan moet de dalum waarop het transport plaatsvindt in het veld Verschepingsdatum 'gesond.</li> <li>De Plaats van vertrekladen dienen betreft de plaats waar fysiek geladen wordt.</li> <li>In de transportmiddelentabel verstrekt u de gegevens over de transportige opervens verveer u gebruikt. In de 2 ekolom geeft u op welk soort vervoer u gebruikt. In de 2 ekolom geeft u op welk soort vervoer u weeporteer vervoersmiddelen gebruikt, klik dan nogmaals op de 2 ergel waarin u uw transport middel firormatie kunt invoeren.</li> <li>Indien van toepassing worden via 'aanvullende gegevens over het transport geveragd. Vul deze gegevens in als ze worden geraagd.</li> <li>Met de koop <b>Oeslaa</b> worden de transportgegevens in als ze worden geraagd.</li> <li>Met de koop <b>Oeslaa</b> worden de transportgege</li></ul>                                                                                         | Favorieten 🙀 🍘 Aanbevolen websites 👻 🛃 Web Sikoe-galerie 🔹                                                                                                    | aanvraaggegevens weergegeven.                                                                                  |
| <ul> <li>b) b) control during the control during the control during th</li></ul>                                                                                                   | cliënt Export Sectortoepassing Viees en Vieesproduct                                                                                                    | elliging - Extra - @ - »                                                                                       |
| Indianana       Image: Image: Im                                                                                                    | Landbouw, nature en too for the second second | geselecteerd, is de geplande exportdatum. Mocht u toch<br>op een andere dag gaan exporteren, dan moet de datum |
| Determine       Determine                                                                                                    | Handelend namens Voedsel en Waren Autoriteit 'S-GRAVENHAGE Exportrol Exportrol Exporteur                                                                                                    | waarop het transport plaatsvindt in het veld                                                                   |
| <ul> <li>ethoremutationsport - en overtige gegevens</li> <li>ethoremutationsport - en overtige gegevens</li> <li>exportdatum<sup>®</sup> in het veld<sup>®</sup> Verschepingsdatum<sup>®</sup> getoond.</li> <li>De Plaats van vertrek/laden dienen betreft de plaats waar fysiek geladen wordt.</li> <li>In de transportmiddelentabel verstrekt u de gegevens over de transportmiddelentabel verstrekt u de gegevens over de transportmiddelentabel verstrekt u de gegevens over de transportmiddelentabel verstrekt u de gegevens over de transportmiddelentabel verstrekt u de gegevens over de transportmiddelentabel verstrekt u de gegevens over de transportmiddelentabel verstrekt u de gegevens over de transportmiddel Transport.</li> <li>Er verschijnt een regel. In de 1e kolom geeft u het identificatienummer op. Kolom 4 en 5 specificeer de laadeenheid en zegelnummers. Leg voor uw exportemiddelinformatie kunt invoeren.</li> <li>Indien u meerdere vervoersmiddelen gebruikt, klik dan nogmaals op <sup>®</sup>. Er verschijnt een 2e regel waarin u uw transportmiddelinformatie kunt invoeren.</li> <li>Indien van toepassing worden via 'a anvullende gegevens over het transport gervaagd. Vul deze gegevens in als ze worden gervaagd.</li> <li>Met de knop <b>Opslaan</b> worden de transportgegevens opgeslagen.</li> </ul>                                                                                                    | Qverzicht Order Orderregel Iransport en overig Documenten Zekerheden Afgifte                                                                                                    | Verschepingsdatum ingevuld worden. Standaard wordt de                                                          |
| <ul> <li>De Plaats van vertrek/laden dienen betreft de plaats waar fysiek geladen wordt.</li> <li>De Plaats van vertrek/laden dienen betreft de plaats waar fysiek geladen wordt.</li> <li>In de transportmiddelentabel verstrekt u de gegevens over de transportmiddelentabel verstrekt u de gegevens over het transport evervoersmiddelentabel verstrekt u de gegevens over het transportmiddelentabel verstrekt u de gegevens over het transportgegevens appelgevens appelgevens appelgevens appelgevens appelgevens appelgevens appelgevens appelgevens appelgevens appelgevens over de transportgegevens appelgevens appelgevens ap</li></ul>                                                                                                   | eheren transport- en overige gegevens                                                                                                    | exportdatum in het veld 'Verschepingsdatum' getoond.                                                           |
| <ul> <li>State international international i</li></ul>                                                                                                   |                                                                                                    | <ul> <li>De Plaats van vertrek/laden dienen betreft de plaats waar</li> </ul>                                  |
| <ul> <li>In de transportmiddelentabel verstrekt u de gegevens ove<br/>de transportmiddelentabel verstrekt u de gegevens ove<br/>de transportmiddelentabel verstrekt u de gegevens ove<br/>de transportmiddelentabel verstrekt u de gegevens ove<br/>de transportmiddel Transport-ID Laadeenheid-ID<br/>Zegelnummers'. Er verschijnt een regel. In de 1e kolom<br/>geeft u op welk soort vervoer u gebruikt. In de 2e kolom<br/>specificeert u het type voertuig en in de 3e kolom geeft u<br/>het identificatienummer op. Kolom 4 en 5 specificeern de<br/>laadeenheid en zegelnummers. Leg voor uw<br/>exportzending het 'Soort transport' en 'Transportmiddel'<br/>vast. Indien u meerdere vervoersmiddelen gebruikt, klik<br/>dan nogmaals op Er verschijnt een 2e regel waarin u<br/>uw transportmiddelinformatie kunt invoeren.</li> <li>Indie nan toepassing worden via 'aanvullende<br/>exportgegevens' aanvullende<br/>gevraagd. Vul deze gegevens in als ze worden gevraagd.</li> <li>Met de knop Opslaan worden de transportgegevens<br/>opgeslagen.</li> </ul>                                                                                                    | rder<br>-Tonen CN;2964000;Vis;30-05-2011                                                                                                    | fysiek geladen wordt.                                                                                          |
| de transportmiddelen. Klik op 🖉 onder "Soort transport<br>Transportmiddel Transport-ID Laadeenheid-ID<br>Zegelnummers'. Er verschijnt een regel. In de 1e kolom<br>geeft u op welk soort vervoer u gebruikt. In de 2e kolom<br>specificeert u het type voertuig en in de 3e kolom geeft u<br>het identificatienummer op. Kolom 4 en 5 specificeern de<br>laadeenheid en zegelnummers. Leg voor uw<br>exportzending het 'Soort transport' in 'Transportmiddel'<br>vast. Indien u meerdere vervoersmiddelen gebruikt, klik<br>dan nogmaals op 🖉. Er verschijnt een 2e regel waarin u<br>uw transportmiddeliromatie kunt invoeren.<br>Indien van toepassing worden via 'aanvullende<br>exportgegevens' aanvullende gegevens over het transport<br>gevraagd. Vul deze gegevens in als ze worden gevraagd.<br>Matter werdenkeenden se vervoers in als ze worden gevraagd.<br>Matter werdenkeenden se vervoers in als ze worden gevraagd.                                                                                                    | /erschepingsdatum 30-05-2011 🔄 (DD-MM-3333)                                                                                                    | In de transportmiddelentabel verstrekt u de gegevens ove                                                       |
| ameliand and an appropriate       Transport initial of Transport initial of Transport initini of Transport initial of Transport initini o                                                                                                    |                                                                                                    | de transportmiddelen. Klik op 🔤 onder "Soort transport                                                         |
| Seort transport Transport. To Laddeenheid- To Zegelnummer(s) Center Center C                                                                                                    | anvullende exportgegevens<br>een resultaten gevonden                                                                                                    | Transportmiddel Transport-ID Laadeenheid-ID                                                                    |
| geeft u op welk soort vervoer u gebruikt. In de 2e kolom specificeert u het type voertuig en in de 3e kolom geeft u het identificatienummer op. Kolom 4 en 5 specificeer n de laadeenheid en zegelnummers. Leg voor uw exportzending het 'Soort transport' en 'Transportmiddel' vast. Indien u meerdere vervoersmiddelen gebruikt, klik dan nogmaals op Er verschijnt een 2e regel waarin u uw transportmiddelinformatie kunt invoeren. Indien van toepassing worden via 'aanvullende gegevens over het transport gevraagd. Vul deze gegevens in als ze worden gevraagd. Met de knop Opslaan worden de transportgegevens opgeslagen.                                                                                                    | Soort transport Transportmiddel Transport-ID Laadeenheid-ID Zegelnummer(s)                                                                                                    | Zegelnummers'. Er verschijnt een regel. In de 1e kolom                                                         |
| Grademin       specificeert u het type voertuig en in de 3e kolom geeft u<br>het identificatienummer op. Kolom 4 en 5 specificeeren de<br>laadeenheid en zegelnummers. Leg voor uw<br>exportzending het 'Soort transport' en 'Transportmiddel'<br>vast. Indien u meerdere vervoersmiddelen gebruikt, klik<br>dan nogmaals op . Er verschijnt een 2e regel waarin u<br>uw transportmiddelinformatie kunt invoeren.         Indien van toepassing worden via 'aanvullende<br>export specificeert u het type voertuig en in de 3e kolom geeft u<br>het identificatienummer op. Kolom 4 en 5 specificeren de<br>laadeenheid en zegelnummers. Leg voor uw<br>exportzending het 'Soort transport' en 'Transportmiddel'<br>vast. Indien u meerdere vervoersmiddelen gebruikt, klik<br>dan nogmaals op . Er verschijnt een 2e regel waarin u<br>uw transportmiddelinformatie kunt invoeren.         Indien van toepassing worden via 'aanvullende<br>exportgegevens' aanvullende gegevens over het transport<br>gevraagd. Vul deze gegevens in als ze worden gevraagd.         Met de knop Opslaan worden de transportgegevens<br>opgeslagen.                                                                                                    |                                                                                                    | geeft u op welk soort vervoer u gebruikt. In de 2e kolom                                                       |
| <ul> <li>het identificatienummer op. Kolom 4 en 5 specificeren de laadeenheid en zegelnummers. Leg voor uw exportzending het 'Soort transport' en 'Transportmiddel' vast. Indien u meerdere vervoersmiddelen gebruikt, klik dan nogmaals op en zergelnummers. Er verschijnt een 2e regel waarin u uw transportmiddelinformatie kunt invoeren.</li> <li>Indien van toepassing worden via 'aanvullende gegevens over het transport gevraagd. Vul deze gegevens in als ze worden gevraagd.</li> <li>Met de knop Opslaan worden de transportgegevens over het transport geslagen.</li> </ul>                                                                                                    | Opsiaan                                                                                                    | specificeert u het type voertuig en in de 3e kolom geeft u                                                     |
| I addeenheid en zegelnummers. Leg voor uw exportzending het 'Soort transport' en 'Transportmiddel' vast. Indien u meerdere vervoersmiddelen gebruikt, klik dan nogmaals op . Er verschijnt een 2e regel waarin u uw transportmiddelinformatie kunt invoeren. I Indien van toepassing worden via 'aanvullende gegevens over het transport gevraagd. Vul deze gegevens in als ze worden gevraagd. Met de knop Opslaan worden de transportgegevens opgeslagen.                                                                                                    |                                                                                                    | het identificatienummer op. Kolom 4 en 5 specificeren de                                                       |
| Booder-viewsenviewsenviewse                                                                                                    | pynghe y 2006 kinistene yn Landodiw, restour ar Oede sinisaiteite.<br>I erchten vorhendouen, Dese spinistel i a suteurrechenijk beschemd.                                                                                                    | laadeenheid en zegelnummers. Leg voor uw                                                                       |
| <ul> <li>exportZending net Soont transport en Transport indder vast. Indien u meerdere vervoersmiddelen gebruikt, klik dan nogmaals op . Er verschijnt een 2e regel waarin u uw transportmiddelinformatie kunt invoeren.</li> <li>Indien van toepassing worden via 'aanvullende gegevens over het transport gegevens' aanvullende gegevens over het transport gevraagd. Vul deze gegevens in als ze worden gevraagd.</li> <li>Met de knop Opslaan worden de transportgegevens opgeslagen.</li> </ul>                                                                                                    | E0909F - Viese en Viessproducten (CVV) v2.1.1 - CleFramework v1.31.0                                                                                                    | avantzanding bet (Coort transport) an (Transportmiddel)                                                        |
| <ul> <li>ed</li> <li>ed</li> &lt;</ul>                                                                                                    |                                                                                                    | exportzending net 'Soort transport' en 'Transportmidder'                                                       |
| dan nogmaals op 🔂. Er verschijnt een 2e regel waarin u<br>uw transportmiddelinformatie kunt invoeren.<br>Indien van toepassing worden via 'aanvullende<br>gevraagd. Vul deze gegevens in als ze worden gevraagd.<br>Vright 2 2008 Ministerie van Landeouw, viazur en Voederkwalteit.<br>E0009F- Mext (VEI val.0- Clefranework viazo.                                                                                                    | ed 🔰 🗍 🗍 🔛 Internet                                                                                                    | vast. Indien u meerdere vervoersmiddelen gebruikt, klik                                                        |
| <ul> <li>Indian syntatio op to isoling in control of point of the control of the control</li></ul>                                                                                                    |                                                                                                    | dan nogmaals op 📴 Er verschijnt een 2e regel waarin u                                                          |
| <ul> <li>Indien van toepassing worden via 'aanvullende exportgegevens' aanvullende gegevens over het transport gevraagd. Vul deze gegevens in als ze worden gevraagd.</li> <li>Met de knop Opslaan worden de transportgegevens over het transport gegevens over het transport gegevens over het transport gevraagd.</li> </ul>                                                                                                    | invullende exportagegevens<br>sen resultaten gevonden                                                                                                    | uw transportmiddelinformatie kunt invoeren.                                                                    |
| exportgegevens' aanvullende gegevens over het transport<br>gevraagd. Vul deze gegevens in als ze worden gevraagd.<br>Uit erster verbelauer. Natur en Vederlivaliet.<br>Uit erster verbelauer. Natur en Vederlivaliet.<br>Uit erster verbelauer. Natur en Vederlivaliet.                                                                                                    | Soort transport Transportmiddel Transport-ID Laadeenheid-ID Zegelnummer(s)                                                                                                    | <ul> <li>Indien van toepassing worden via 'aanvullende</li> </ul>                                              |
| Opsilaan       Image: Comparison of the standard of the standard of th                                                                                                    |                                                                                                    | avnertaggyvens' applyllende gegevens over het transpor                                                         |
| gevraagd. Vul deze gegevens in als ze worden gevraagd.<br>• Met de knop Opslaan worden de transportgegevens<br>• opgeslagen.                                                                                                    |                                                                                                    | exportigegevens adrivulence gegevens over her transpor                                                         |
| • Met de knop opgeslagen.                                                                                                    | Opslaan                                                                                                    | gevraaga. vui deze gegevens in ais ze worden gevraagd.                                                         |
| rectes vortable. Leebour, tatue en voesetivalitet.<br>rectes vortable. Des spicios i suburrectedurative en voesetivalitet.<br>rectes vortable. Des spicios i suburrectedurative en voesetivalitet.<br>rectes vortable. Des spicios i suburrectedurative en voesetivalitet.<br>rectes vortable. Des spicios i suburrectedurative en voesetivalitet.<br>rectes vortable. Des spicios i suburrectedurative en voesetivalitet.<br>rectes vortable. Des spicios i suburrectedurative en voesetivalitet.<br>rectes vortable. Des spicios i suburrectedurative en voesetivalitet.<br>rectes vortable. Des spicios i suburrectedurative en voesetivalitet.<br>rectes vortable. Des spicios i suburrectedurative en voesetivalitet.<br>rectes vortable. Des spicios i suburrectedurative en voesetivalitet.<br>rectes vortable. Des spicios i suburrectedurative en voesetivalitet.<br>rectes vortable. Des spicios i suburrectedurative en voesetivalitet.<br>rectes vortable. Des spicios i suburrectedurative en voesetivalitet.<br>rectes vortable. Des spicios i suburrectedurative en voesetivalitet.<br>rectes voetable. Des spicios i suburrectedurative en voesetivalitet.<br>rectes voetable. Des spicios i suburrectedurative en voesetivalitet.<br>rectes voetable. Des spicios i suburrectedurative en voesetivalitet.<br>rectes voetable. Des spicios i suburrectedurative en voesetivalitet.<br>rectes voetable. Des spicios i suburrectedurative en voesetivalitet.<br>rectes voetable. Des spicios i suburrectedurative en voetable.<br>rectes voetable.<br>rectes |                                                                                                    | Met de knop     Opslaan     worden de transportgegevens                                                        |
| ME00097 - Mext (CME) V3.1.0 - CleFramework V128.0                                                                                                    | ypynytä suulua kuunaisen vaa Landooun, valsuuriin voesekinvällelle.<br>Ili eroketus voesekuusuksi Dessi septiesekeitelle kasehamid.                                                                                                    |                                                                                                    |
|                                                                                                    | ME0009F - Mest (GME) v3.1.0 - CleFramework v1.28.0                                                                                                    | орусыауси.                                                                                                    |

![](_page_14_Picture_4.jpeg)

![](_page_15_Picture_0.jpeg)

# Selecteren exportdocumenten

| Client Export Sectortoepassing Viees en Vieesproducten (CVV) - Onderhouden Verklaringen - Windows Internet Explorer                                                                                                    | <ul> <li>Onder het kopje 'order' worden de opgegeven<br/>aanvraaggegevens weergegeven.</li> <li>De verstrekkingswijze is de wijze waarop u de</li> </ul>                                                                                                    |
|----------------------------------------------------------------------------------------------------|----------------------------------------------------------------------------------------------------|
| Bestand Bewerken Beeld Favorieten Extra Help  Favorieten  Favorieten  Favoriet | <ul> <li>Onder net kopje order worden de opgegeven<br/>aanvraaggegevens weergegeven.</li> <li>De verstrekkingswijze is de wijze waarop u de</li> </ul>                                                                                                    |
| 🔆 Favoriëten 🙀 🍘 Anhevolen websites * 🖻 Web Slice-galerie *                                                                                                    | <ul><li>De verstrekkingswijze is de wijze waarop u de</li></ul>                                                                                                    |
| 🖥 Cliënt Export Sectortoepassing Vlees en Vleesproduct 🚺 🔹 🖾 👾 Pagina 👻 Bevelliging 👻 Extra e 😡 e 🎽                                                                                                    | <ul> <li>De verstrekkingswijze is de wijze waarop u de</li> </ul>                                                                                                    |
|                                                                                                    |                                                                                                    |
| Bitter         Sector         Sector         Corporation         Sector         Sector         S                                                                                                    | <ul> <li>exportdocumenten ontvangt. Deze is standaard 'Centraal'.</li> <li>Onder het kopje Verzendinformatie kunt u de verzending verder specificeren.</li> <li>Bij Verzending selecteert u of u het document wilt afhalen of per post wilt laten verzenden,</li> <li>bij Type postverzending of u dit aangetekend, per express of normaal wilt laten gebeuren en</li> <li>bij Verzendingsinformatie kunt u aangeven of het document aan een specifiek contactpersoon of adres wilt laten adresseren.</li> <li>Als u onder 'Beheren bedrijfsgegevens' (tabblad 'Export gegevens') gegevens over de verzending heeft ingevuld, worden ze in dit scherm Documenten default getoond. U kunt deze gegevens per aanvraag wijzigen, ook als u default gegevens'.</li> <li>Welke exportdocumenten u verkrijgt voor de betreffende exportaanvraag, wordt door Client Export bepaald. U kunt deze daarom niet (de)selecteren.</li> </ul> |
|                                                                                                    | De documenten worden u als PDF verstrekt. U kunt deze     PDE documenten zolf printen                                                                                                    |

![](_page_15_Picture_4.jpeg)

![](_page_16_Picture_0.jpeg)

| <ul> <li>U krijgt 1 exporterificaat, eventuele kopies kunt u downloaden en indien gewenst in veelvoud printen.</li> <li>U krijgt 1 exportcertificaat, eventuele kopies kunt u downloaden en indien gewenst in veelvoud printen.</li> <li>De taal van de documenten wordt door het systeem bepaar op basis van het land van bestemming.</li> <li>Metdeknowenter Gestel en Weren Autoritet S-GRAVENHAGE</li> <li>Wertrekkingewige Gran wordig Doumenten Zekenheien Argine</li> <li>Selecteren Exportdocumenten</li> <li>Vertrekkingewige Gran worden de verzendinformatie en documenten beschikbaar: en mile</li> <li>Via de knop kunt u het document inzien. Voordat u de aanvraag heeft ingedien taal van bestemment.</li> <li>Via de knop kunt u het document inzien. Voordat u de aanvraag heeft ingediend, treft u een conceptdocument.</li> </ul>                                                                                                    | Vleesproducten (CVV) - Onderhouden Verklaringen - Windows Internet Explorer                                                                                                    |
|----------------------------------------------------------------------------------------------------|----------------------------------------------------------------------------------------------------|
| • Unitig: 1 expendent bits Page • Unitig: 1 expendent bits Page • Unitig: 1 expendent bits Page • Unitig: 1 expendent bits Page • Unitig: 1 expendent bits Page • Unitig: 1 expendent bits Page • Unitig: 1 expendent bits Page • Unitig: 1 expendent bits Page • Unitig: 1 expendent bits Page • Unitig: 1 expendent bits Page • Unitig: 1 expendent bits Page • Unitig: 1 expendent bits Page • Unitig: 1 expendent bits Page • Unitig: 1 expendent bits Page • Unit de knop • Unit de knop                                                                                                    | w/faces/de0909f.xhtml                                                                                                    |
| <ul> <li></li></ul>                                                                                                    | • O krijgt i exportcertificaat, eventuele kopies kunt u                                                                                                    |
| <ul> <li>Check Expost Saturdspeaking Wess en Wexproduct</li> <li>Check Expost Saturdspeaking Wess en Wexproduct</li> <li>Check Expost Saturdspeaking Wess en Wexproduct</li> <li>Check Expost Saturdspeaking Wess en Wexproduct</li> <li>Check Expost Saturdspeaking Wess en Wexproduct</li> <li>Check Expost Saturdspeaking Wess en Wexproduct</li> <li>Check Expost Saturdspeaking Wess en Wexproduct</li> <li>Check Expost Saturdspeaking Wess en Wexproduct</li> <li>Check Expost Saturdspeaking Wess en Wexproduct</li> <li>Check Expost Saturdspeaking Wess en Wexproduct</li> <li>Check Expost Saturdspeaking Wess en Wexproduct</li> <li>Check Expost Saturdspeaking Wess en Wexproduct</li> <li>Check Expost Saturdspeaking Wess en Wexproduct</li> <li>Check Expost Saturdspeaking Wess en Wexproduct</li> <li>Met de knop Opslaan worden de verzendinformatie en document gegevens op geslagen.</li> <li>Nadat de gegevens op dit tabblad zijn opgeslagen, komen 2 extra functionaliteiten beschikbaar: en Mex.</li> <li>Via de knop kunt u het document inzien. Voordat u de aanvraag heeft ingediend, treft u een conceptdocument.</li> <li>Westerster Saturdspeaking Wess en Wexproduct</li> </ul>                                                                                                    | e web site-galerie • downloaden en indien gewenst in veelvoud printen.                                                                                                    |
| <ul> <li>• De taal van de documenten wordt door het systeem bepaar op basis van het land van bestemming.</li> <li>• De taal van de documenten wordt door het systeem bepaar op basis van het land van bestemming.</li> <li>• Met de knop Opslaan worden de verzendinformatie en documentgegevens opgeslagen.</li> <li>• Madat de gegevens op dit tabblad zijn opgeslagen, komen 2 extra functionaliteiten beschikbaar: en en en on en en en en en en en en en en en en en</li></ul>                                                                                                    | produtt 🛐 🕆 🔂 🕆 🗁 👘 👻 Pagina + Beveiliging + Extra + 🔞 + 🎇                                                                                                    |
| <ul> <li>Handelend namens Voedsel en Waren Autoritet 'S-GRAVENHAGE Evportrol Exporteur Startscherm</li> <li>Met de knop Opslaan worden de verzendinformatie en documentgegevens opgeslagen.</li> <li>Nadat de gegevens op dit tabblad zijn opgeslagen, komen 2 extra functionaliteiten beschikbaar: en Met de knop extra functionaliteiten beschikbaar: en Met de knop extra functionaliteiten beschikbaar: en Met de knop extra functionaliteiten beschikbaar: en Met de knop extra functionaliteiten beschikbaar: en Met de knop extra functionaliteiten beschikbaar: en Met de knop extra functionaliteiten beschikbaar: en en Met de knop extra functionaliteiten beschikbaar: en en Met de knop extra functionaliteiten beschikbaar: en en Met de knop extra functionaliteiten beschikbaar: en en Met de knop extra functionaliteiten beschikbaar: en en Met de knop extra functionaliteiten beschikbaar: en en Met de knop extra functionaliteiten beschikbaar: en en Met de knop extra functionaliteiten beschikbaar: en en extra functionaliteiten beschikbaar: en en extra functionaliteiten beschikbaar: en extra functionaliteiten beschikbaren extra functionaliteiten beschikbare extra functionaliteiten</li></ul> | • De taal van de documenten wordt door het systeem bepaald op basis van het land van bestemming.                                                                                                    |
| Cverzicht Order Orderregel Transport en overig Documenten Zekerheden Afgite     Selecteren Exportdocumenten      Order     Tonen [Nt/2864000;Vis;30-05-2011     Verstrekkingswijze Lokaal     Selecter de set exportdocument die u voor deze Order wilt aanvragen:     Selecter de set exportdocument     Soort exportdocument     Kopieën Taal     Kopieën Taal     K    | ren Autoriteit 'S-GRAVENHAGE Exporteur <u>S</u> tartscherm                                                                                                    |
| Selecteren Exportdocumenten       documentgegevens opgeslagen.         order       Nadat de gegevens op dit tabblad zijn opgeslagen, komen 2         verstrekkingswijze Lokaal       extra functionaliteiten beschikbaar: en M.         Selecteer de set exportdocumenten die u voor deze Order wilt aanvragen:       • Via de knop en conceptdocument inzien. Voordat u de aanvraag heeft ingediend, treft u een conceptdocument.         Vieterineir certificaat (VVA)       • Oneestingel en M.                                                                                                    | Iransport en overig Documenten Zekerheden Afgite • Met de knop Opslaan worden de verzendinformatie en                                                                                                    |
| order       Nadat de gegevens op dit tabblad zijn opgeslagen, komen 2         > Tonen [CN;2964000;Vis;30-05-2011       extra functionaliteiten beschikbaar: en ML         Verstrekkingswijze Lokaal       en ML         Selecteer de set exportdocumenten die u voor deze Order wilt aanvragen:       en ML         Soort exportdocument       Aantal<br>kopieën Taal         Verstrekkingswijze Lokaal       o Chinese Engel                                                                                                    | documentgegevens opgeslagen.                                                                                                    |
| Verstrekkingswijze Lokaal  Verstrekkingswijze Lokaal  Selecteer de set exportdocumenten die u voor deze Order wilt aanvragen:  Selecteer de set exportdocument die u voor deze Order wilt aanvragen:  • Via de knop kunt u het document inzien. Voordat u de aanvraag heeft ingediend, treft u een conceptdocument.  Neddet un de gewunnen heeft ingediend, treft u een conceptdocument.                                                                                                    | Nadat de gegevens op dit tabblad zijn opgeslagen, komen 2                                                                                                    |
| <ul> <li>Selecter de set exportdocumenten die u voor deze Order wilt aanvragen:</li> <li>Via de knop ikunt u het document inzien. Voordat u de aanvraag heeft ingediend, treft u een conceptdocument.</li> </ul>                                                                                                    | extra functionaliteiten beschikbaar: 🛁 en 🔤                                                                                                    |
| Soort exportdocument kopieën Taal                                                                                                    | uvoor deze Order wilt aanvragen:                                                                                                    |
| Documenten zijn niet geldig voor export!                                                                                                    | Aantal<br>kopieën Taal<br>© Chinees-Engels • We<br>Chinees-Engels • We<br>Chinees-Engels • We<br>Chinees-Engels • We<br>Chinees-Engels • We<br>Chinees-Engels • We<br>Chinees-Engels • We<br>Conceptdocumenten interent voordat dide<br>aanvraag heeft ingediend, treft u een conceptdocument.<br>Nadat u de aanvraag heeft ingediend, treft u in het scherm<br>'Documenten' de definitieve exportdocumenten. NB:<br>conceptdocumenten zijn niet geldig voor export! |
| Alle rechten voorbehouden. Deze applicatie is auteursrechtelijk beschermd.                                                                                                    | auteursrechtelijk beschermd.                                                                                                    |
| • Via de knop kunt u het document als XML-bericht opvragen.                                                                                                    | <ul> <li>Via de knop Kunt u het document als XML-bericht opvragen.</li> </ul>                                                                                                    |
| Gereed 🛛 🙀 🖓 🕇 🕅 100% +                                                                                                    | 📔 📔 Internet 🖓 🗣 📆 100% 👻                                                                                                    |
|                                                                                                    |                                                                                                    |

![](_page_16_Picture_3.jpeg)

![](_page_17_Picture_0.jpeg)

#### Zekerheden

| 🖉 Cliënt Export SectorLoepassing Vlees en Vleesproducten (CVV) - Controleer zekerheden - Windows Internet Explorer 📃 🖪 🗴                                                                               |                                                                                                    |
|----------------------------------------------------------------------------------------------------|----------------------------------------------------------------------------------------------------|
| 😧 💭 💌 🖪 https://www.agro-export.nl/cvv/faces/de0924f.xhtml                                                                                                    |                                                                                                    |
| Bestand Bewerken Beeld Favorleten Extra Help                                                                                                    | <ul> <li>Onder net kopje 'order' worden de opgegeven</li> </ul>                                                                                             |
| 😪 Favorieten 🙀 🖉 Aanbevolen websites 🔹 🖻 Web Silce-galerie 🔸                                                                                                    | aanvraaggegevens weergegeven.                                                                                                    |
| 🖥 Cliënt Export Sectortoepassing Wees en Weesproduct 👘 🔹 Pagina 🔹 Beveiliging 🐑 Extra 🔹 🔞 🔹                                                                                                    | • Klik op 'Ververs waarborgen' om de status van de zending te                                                                                               |
| Landbouw, natuur en Sluiten                                                                                                    | controleren. Via de knop 'Ververs waarborgen' worden alle eisen                                                                                             |
| Handelend namens Voedsel en Waren Autoriteit 'S-GRAVEIIHAGE Exportrol Exporteur Startscherm                                                                                                    | die gelden voor het opgegeven exportproduct naar het land van                                                                                               |
| Ounricht Outer Outermant Zummanten Zahrebaten Maife                                                                                                    | bestemming gecontroleera.                                                                                                    |
| <u>Overzicht</u> Ofder Ungeregel Iransport en overig Documenten Zekerneden Zigirte                                                                                                    | <ul> <li>Onder waarborgen treft u de resultaten:</li> </ul>                                                                                                 |
| Controleer zekerheden                                                                                                    | <ul> <li>Indicatie, nummer en eis geven informatie over de eis.</li> </ul>                                                                                  |
| Order                                                                                                    | <ul> <li>Status geeft de exportwaardigheid weer. U kunt 3 resultaten</li> </ul>                                                                             |
| Tomen CN:2964000;Vis:30-95-2011                                                                                                    | treffen:                                                                                                    |
| Ververs waarborgen                                                                                                    | Rood: aan deze eis wordt niet voldaan. De regels met status                                                                                                 |
| Wexborgen                                                                                                    | rood staan altiid bovenaan. U kunt vervolgens terug naar                                                                                                    |
| Indicatie Nummer Eis Status Toelichting                                                                                                    | het betreffende gegeven (on basis van de Toelichting)) om                                                                                                   |
| genomg 131555 net product volicet aan de mapeter en ontene eksternaster 13555 nog met<br>guarantaine vereisten van Chia, aan Vo<br>96/23 en aan internationale normen v Dekkingset 1 nog niet geborgd. | deze aan te nassen of te verwiideren. Kunt u bet gegeven                                                                                                    |
| Zending     133720     De partij voldoet aan de eisen die voor deze     oranje     Exporteisspecificatie 133720 nog niet       export zijn gesteld     geborgd.                                        | det tet oon rode statue leidt, niet eennessen, den kunt u                                                                                                   |
| Zending 131769 De vis(producten) zijn afkomstig van een 🗡 oranje Exporteisspecificatie 131769 nog niet 🔺                                                                                               | uat tot een roue status ielut, niet aanpassen, uan kunt u                                                                                                   |
| erkend beantr / erkend scrup geborgd.                                                                                                    | niet exporteren.                                                                                                    |
| Zending 131994 Het product is geschikt voor numane oranje exporteisspecificatie 131994 nog niet geborgd.                                                                                               | Oranje: de controle kon niet uitgevoerd worden. Een                                                                                                    |
|                                                                                                    | aanvullende inspectie is nodig.                                                                                                    |
| Beheren eigen exportzekerheden                                                                                                    | Groen: de controle is goed. Export is wat deze eis betreft                                                                                                  |
| Copyright © 2008 Ministerie van Landbouw, Natuur en Voedselkweilteit.                                                                                                    | akkoord.                                                                                                    |
| L Sleventher vontetingen Dare endiete is interneertbild hereband                                                                                                    | <ul> <li>Onder Toelichting leest u informatie op basis waarvan u uw</li> </ul>                                                                              |
|                                                                                                    | aanvraag – indien mogelijk – kunt aanpassen.                                                                                                    |
|                                                                                                    | Inspecties vraagt u aan via de huidige werkwiize. Na keuring                                                                                                |
|                                                                                                    | verwerkt de inspecteur de resultaten in Client Export                                                                                                    |
|                                                                                                    | Als u na de inspecteur de resultation in orient Export.                                                                                                    |
|                                                                                                    | <ul> <li>Als a fla de inspectie opnical op ververs waarborgen kilkt, zijn<br/>de verwerkte regultaten zichthaar in het overzicht. Als alle sigen</li> </ul> |
|                                                                                                    | ue verwerkte resultaten zichtbadi in net overzicht. Als alle eisen                                                                                          |
|                                                                                                    | op groen vallen, dan kunt u uw exportcertificaat aanvragen en                                                                                               |
|                                                                                                    | atdrukken.                                                                                                    |

![](_page_17_Picture_4.jpeg)

![](_page_18_Picture_0.jpeg)

# Aanvragen afgifte exportdocument

| 🖉 (Liich Durach Castantanansainn Marcan Marcan Martan (700). Annun san Afrika Sunastanun san - Windows Tataunak Sundawa                                                                                                    | Via het scherm Afgifte vraagt u het certificaat daadwerkelijk aan.                                                                                                    |
|----------------------------------------------------------------------------------------------------|----------------------------------------------------------------------------------------------------|
|                                                                                                    | <ul> <li>Soort verklaring/ wordt automatisch gowuld met het certificaat. Via de isoon</li> </ul>                                                                                                    |
| Bestand Bewelken Beekd Favoritetn Extra Help                                                                                                    |                                                                                                    |
| Prvorieter     Prvorieter     P | achter 'Soort verklaring' is het ook in dit scherm mogelijk een<br>conceptdocument in PDF te openen. NB: conceptdocumenten zijn niet<br>geldig voor export! In de schermen 'Documenten' en 'Aanvragen afgifte                                                                                                    |
| Handelend namens Voedsel en Waren Autoriteit 'S-GRAVENHAGE     Exportrol Exporteur     Startscherm     Qverzicht Ogder Ordgrregel Iransport en overig Documenten Zekerheden Afgifte     Aanvragen afgifte exportdocumenten                                                                                                    | documenten' kan een afdrukvoorbeeld geopend worden om te bekijken wat<br>er uiteindelijk op uw exportdocumenten wordt afgedrukt. Het is aan te raden<br>om in dit afdrukvoorbeeld altijd goed te controleren of het aangevraagde<br>document volledig en juist ingevuld is. Nadat u 'Akkoord' geklikt heeft, kunt                                                                                                    |
| Order<br>▶Tonen CN;2964000;V(s;30-05-2011<br>Soort verklaring Veterinair certificaat (VWA) ▼                                                                                                    | u de gegevens niet meer wijzigen. Blijken de gegevens dan onvolledig of<br>foutief op uw certificaat te staan, dan moet u een nieuwe aanvraag<br>indienen.                                                                                                    |
| Antoragen algine uoculinencei                                                                                                    | Via de knop Aanvragen afgifte documenten geeft u aan dat u het certificaat<br>aan wilt vragen. Client Export doet op dit moment een controle of alle<br>verplichte gegevens ingevuld zijn en of de zending exportwaardig is.                                                                                                    |
| Akkoord Niet akkoord Copyright © 2008 Ministerie van Landbouw, Natuur en Veedeelkweliteit. Alle rechten voorbehouden. Deze applicate is auteursrechtelijk beschermd.                                                                                                    | <ul> <li>Als alles in orde is, verschijnt de knop <u>Akkoord</u> en de disclaimer.</li> <li>Klik op <u>Akkoord</u> als u akkoord gaat met de voorwaarden genoemd in de disclaimer en uw certificaat daadwerkelijk aan wilt vragen.</li> <li>Klik op de knop <u>Niet akkoord</u> wanneer u niet akkoord gaat met de</li> </ul>                                                                                        |
| jjjjj Mariner je a - je u Uve - 🖉                                                                                                    | <ul> <li>voorwaarden genoemd in de disclaimer. Uw aanvraag voor het verstrekken van het certificaat wordt niet ingediend.</li> <li>Nadat 'Akkoord' geklikt is, wordt automatisch het certificaat geopend. U kunt op dit moment (dus ná het drukken op de Akkoord-knop in het scherm</li> </ul>                                                                                                    |
|                                                                                                    | Afgifte) uw definitieve certificaat printen of opslaan in uw eigen computer. U<br>kunt ook op een later moment uw definitieve certificaat printen. Ook dan<br>gaat u naar het scherm Documenten van de betreffende aanvraag<br>(Startscherm $\rightarrow$ Overzicht aanvragen $\rightarrow$ selecteer betreffende aanvraag en<br>open deze $\rightarrow$ scherm Documenten). U print het certificaat op waardepapier |
|                                                                                                    | van de inspecteur. De inspecteur ondertekent en tangt het certificaat.                                                                                                    |

![](_page_18_Picture_4.jpeg)

![](_page_19_Picture_0.jpeg)

| 2 Client Export Sectortoepassing Viees en Vleesproducten (CVV) - Aanvragen Afgifte Exportdocument - Windows Internet Explorer | Mochten er pog gegevens ontbreken dan verschijnt hij bet drukken on de                                                                                                    |
|----------------------------------------------------------------------------------------------------|----------------------------------------------------------------------------------------------------|
| See See See See See See See See See See                                                                                       | • Nochter er nög gegevens onbreken dan verschijnt bij het didkken op de                                                                                                    |
| Bestand Bewerken Beeld Favorieten Extra Help                                                                                  | knop Anvragen afgifte documenten een overzicht van de ontbrekende                                                                                                    |
| 👷 Favorietan 🖙 🍰 Ambervalen websites • 🛃 Web Silce-galania •                                                                  | acquivans                                                                                                    |
| 🖥 Clent Export SectorLoepassing Wees en Veesgroduut                                                                           | gegevens.                                                                                                    |
|                                                                                                    | <ul> <li>Om uw aanvraag af te kunnen ronden, dient u de ontbrekende gegevens<br/>aan te vullen. NB: na het aanvullen van de gegevens, moet u opnieuw op<br/>Ververs waarborgen (tabblad Zekerheden) klikken. Daarna kunt u<br/>terugkeren naar het tabblad Afgifte en opnieuw op de knop 'Aanvragen<br/>afgifte documenten' klikken.</li> </ul> |
| Gereed                                                                                                    |                                                                                                    |

![](_page_19_Picture_3.jpeg)

![](_page_20_Picture_0.jpeg)

| Cliënt Export Sectortoepassing Vlees en Vleesproducten (CVV) - Aanvragen Afgilte Exportdocument - Windows Internet Explorer                         |                                                                                                    |
|----------------------------------------------------------------------------------------------------|----------------------------------------------------------------------------------------------------|
| 😧 🕑 v 🖪 https://www.agro-export.nl/cvv/faces/c60506f.html                                                                                           |                                                                                                    |
| Bestand Bewerken Beeld Favorieten Extra Help                                                                                                    | <ul> <li>In een klein aantal situaties kan het voorkomen, dat de vulling van een</li> </ul>                                                                                                    |
| 👷 Favorieten 🙀 🍘 Aanbevolen websites = 🙋 Web Sitce-galerie =                                                                                        | veld on het certificaat of een verklaringstekst on het certificaat door de                                                                                                    |
| 🖥 Cliënt Export Sectorospassing Wees en Veesproduct 🚺 + 🖸 🚔 + Pagina + Beveiliging + Extra + 📦 + ********************************                   | veid op het certificaat of cert verklaningstekst op het certificaat door de                                                                                                    |
| Verdekkvalisit                                                                                                    | exporteur geközen kunnen worden. In die gevallen selecteert u een van<br>de tabbladen Af te drukken keuzevelden of Af te drukken<br>vorkleringsteksten worden getoend, ledien er een keuze te maken is, den |
| Handelend namens Voedsel en Waren Autoriteit 'S-GRAVENHAGE Exportrol Exporteur Startscherm                                                          | verklanngsteksten worden getoond. Indien er een keuze te maken is, dan                                                                                                    |
| Qverzicht Order Orderregel Iransport en overig Documenten Zekerheden Afgifte                                                                        | zullen de opties in de tabbladen getoond worden.                                                                                                    |
| Aanvragen afgifte exportdocumenten                                                                                                    | aangeven welke velden afgedrukt moeten worden op het certificaat.                                                                                                    |
|                                                                                                    | o u kunt in het tabblad 'Af te drukken verklaringsteksten', d.m.v. een                                                                                                    |
| Soort verklaring Veterinair certificaat (VWA) 🗷 🖻                                                                                                   | vinkje, aangeven welke velden afgedrukt moeten worden op het certificaat.                                                                                                    |
| Aanvragen afgifte documenten Naar overzicht Teryg                                                                                                   |                                                                                                    |
| Ontbrekende verplichte gegevens Af te drukken keuzevelden Äf te drukken verklaringsteksten                                                          |                                                                                                    |
| geen resultaten gevonden                                                                                                    |                                                                                                    |
| Copyright & 2008 Ministarie van Landbouw. Natuur en Voedselkwaliteit.<br>Alle rachten voorbehouden. Deze applicatie is auteursrachtelijk beachernd. |                                                                                                    |
| CLE0921F - Viesi en Viessproducten (CVV) v2.1.1 - CleFramework v1.31.0                                                                              |                                                                                                    |
|                                                                                                    |                                                                                                    |
|                                                                                                    |                                                                                                    |
|                                                                                                    |                                                                                                    |
| Internet (4% - %, 109% - ∕                                                                                                    |                                                                                                    |

![](_page_20_Picture_3.jpeg)

![](_page_21_Picture_0.jpeg)

#### Afdrukken

| Afdrukken                                                                                                    |                                                                                                    |                                                                                                    |
|----------------------------------------------------------------------------------------------------|----------------------------------------------------------------------------------------------------|----------------------------------------------------------------------------------------------------|
| Afdrukken         Printer         Naam:       hp deskjet 940c         Status:       Gereed         Type:       hp deskjet 940c         Afdrukbereik       ▲         ● Alle       Huidige weergave         ● Huidige pagina       Pagina's 1         Subset:       Alle pagina's in bereik       ● Pagina's omkeren         Pagina-afhandeling       Exemplaren:       1         Exemplaren:       1       ● Sorteren         Pagina-schalen:       Geen       ✓         ● Automatisch roteren en centreren       ● Papierbron op basis van paginagrootte PDF-bestand | Eigenschappen<br>Opmerkingen en fomulieren:<br>Document en markeringen<br>Voorbeeld: Samengesteld<br>Coorbeeld: Samengesteld<br>Coo | <ul> <li>Denk bij het afdrukken om de volgende instellingen:</li> <li>'Pagina-schalen' instellen op <geen>.</geen></li> <li>Uitschakelen van 'Automatisch roteren en centreren'.</li> <li>Uitschakelen 'Papierbron op basis van paginagrootte PDF-bestand'.</li> </ul> |
| Afdrukțips Geavan <u>c</u> eerd                                                                                                    | 1/1 (1) OK Annuleren                                                                                                    |                                                                                                    |

![](_page_21_Picture_4.jpeg)

![](_page_22_Picture_0.jpeg)

#### Overzicht aanvragen

![](_page_22_Figure_3.jpeg)

![](_page_22_Picture_4.jpeg)

![](_page_23_Picture_0.jpeg)

| Client Export Sectortoepassing Mest (CME) - Overzicht aanvragen - Windows Internet Explorer       Image: Client Explorer         Image: Client Export Sectortoepassing Mest (CME) - Overzicht aanvragen - Windows Internet Explorer       Image: Client Explorer         Image: Client Export Sectortoepassing Mest (CME) - Overzicht aanvragen - Windows Internet Explorer       Image: Client Explorer         Image: Client Explorer       Image: Client Explorer       Image: Client Explorer         Image: Client Explorer       Image: Client Explorer       Image: Client Explorer         Image: Client Explorer       Image: Client Explorer       Image: Client Explorer         Image: Client Explorer       Image: Client Explorer       Image: Client Explorer         Image: Client Explorer       Image: Client Explorer       Image: Client Explorer         Image: Client Explorer       Image: Client Explorer       Image: Client Explorer         Image: Client Explorer       Image: Client Explorer       Image: Client Explorer         Image: Client Explorer       Image: Client Explorer       Image: Client Explorer         Image: Client Explorer       Image: Client Explorer       Image: Client Explorer         Image: Client Explorer       Image: Client Explorer       Image: Client Explorer         Image: Client Explorer       Image: Client Explorer       Image: Client Explorer         Image: Client Explorer       Image: C                                                                                                    | In dit zoekscherm kunnen bestaande aanvragen                                                                                                    |
|----------------------------------------------------------------------------------------------------|----------------------------------------------------------------------------------------------------|
| Extand Bewerken Beeld Favorieten Extra Help Favorieten Sut elkopy Turb @ Ancheviden websters * @ Gratis Hotmal @ Web Stoengalerie * Clerk Export Sectortoepssong Mest (CHE) - Overach Wed Stoengalerie * Startuse and an amena Voedsel en Waren Autoriteit 'S-GRAVENHAGE Exportdatum (vanaf) (Do-MM-3333) Exportdatum (Vm) (Do-MM-3333) Uw referentie Product Status Status <p< th=""><th><ul> <li>In dit zoekscherm kunnen bestaande aanvragen opgezocht worden d.m.v. zoekcriteria.</li> <li>Geef eventueel uw selectiecriteria op en klik op de knop Zoeken om de zoekvraag uit te voeren. Als alle velden leeg gelaten zijn, krijgt men een overzicht van alle aanvragen.</li> <li>Vanuit dit scherm kunt u ook verder gaan met de invoer van een nieuwe aanvraag d.m.v. de knop <u>Nieuwe aanvraag</u></li> </ul></th></p<> | <ul> <li>In dit zoekscherm kunnen bestaande aanvragen opgezocht worden d.m.v. zoekcriteria.</li> <li>Geef eventueel uw selectiecriteria op en klik op de knop Zoeken om de zoekvraag uit te voeren. Als alle velden leeg gelaten zijn, krijgt men een overzicht van alle aanvragen.</li> <li>Vanuit dit scherm kunt u ook verder gaan met de invoer van een nieuwe aanvraag d.m.v. de knop <u>Nieuwe aanvraag</u></li> </ul> |
| Copyright & 2008 Ministerie van Landbouw, Natuur en Voedselkwaliteit.<br>Alle rechten voorbehouden. Deze applicatie is auteursrechtelijk beschermd.<br>CLE0902F - Mest (CME) v3.2.0 - CleFramework v1.28.0                                                                                                    |                                                                                                    |

![](_page_23_Picture_3.jpeg)

![](_page_24_Picture_0.jpeg)

| Client Export Sectorboenassing Views en Viewsproducten (CVV) - Overzicht aanvragen - Windows Internet Explorer                                                                                                    |                                                                                                    |
|----------------------------------------------------------------------------------------------------|----------------------------------------------------------------------------------------------------|
| 💽 💮 🗢 🖪 https://www.agro-export.nl/cvv/faces/de0921f.xhtml                                                                                                    |                                                                                                    |
| Bestand Bewerken Beeld Favorieten Extra Help                                                                                                    | Het overzicht wordt getoond.                                                                                                    |
| 🔆 Favorieten 👍 🍘 Aanbevolen websites 🔹 🖻 Web Slice-galerie 🔹                                                                                                    |                                                                                                    |
| 🖪 Cliënt Export Sectortoepassing Viees en Vieesprodut                                                                                                    | De resultaten zijn hierna te sorteren door middel van de                                                                                                    |
| Landbouw, natuur en<br>Voedsetkwaltet                                                                                                    | vetgedrukte kolom titels (bijvoorbeeld klik op het woord<br>'Statusdatum').                                                                                                    |
| Handelend namens Voedsel en Waren Autoriteit 'S-GRAVENHAGE Exportrol Exporteur Startscherm                                                                                                    |                                                                                                    |
| Njeuwe zoekopdracht Njeuwe aanvraag                                                                                                    | Afhankelijk van de status zijn er een aantal bewerkingen                                                                                                    |
| Aanvraag- Aanvraag- Kxport-<br>nummer<br>(29603001)       Uw-<br>efferentie<br>(2005)       Land Consignee<br>(CN)       Product<br>(Status)       Status<br>datum       Cxpu status<br>(0-5)       Cup vision       Cup vision | <ul> <li>mogelijk met de volgende knoppen</li> <li>Deze betekenen:</li> <li>Openen aanvraag</li> <li>Kopiëren aanvraag</li> <li>Verwijderen aanvraag</li> <li>Ververs waarborgen van de aanvraag (u blijft in het overzichtsscherm)</li> <li>Direct naar het scherm aanvragen afgifte exportdocumenten</li> </ul>                                                                                     |
| Gereed                                                                                                    | <ul> <li>Met de knop <u>Nieuwe aanvraag</u> kan een nieuwe aanvraag gemaakt worden (zelfde functionaliteit als de knop 'Nieuwe aanvraag' op het Startscherm).</li> <li>Met de knop <u>Nieuwe zoekopdracht</u> gaat u terug naar het zoekscherm en kunt u een nieuwe zoekopdracht doen.</li> <li>Met de knop <u>Bestand opslaan</u> kan het overzicht in diverse formats opgeslagen worden.</li> </ul> |

![](_page_24_Picture_3.jpeg)

![](_page_25_Picture_0.jpeg)

| Coverzicht annvrager [1] pdf - Adobe Reader                                                                           |                                                  |
|----------------------------------------------------------------------------------------------------|--------------------------------------------------|
| Bestand Bewerkan Beed Document Copies Versiter Hep X                                                                  |                                                  |
|                                                                                                    |                                                  |
|                                                                                                    | Voorbeeld van een opgeslagen PDF-bestand van het |
| Auftratage Auftratage Expert                                                                                          | resultaat van de zoekopdracht aanvragen.         |
| Affentar<br>2964000 19-05-2011 30-05-2011 CN 23, trater CP090115 Vis Genijzigd 19-05-2011 Ontwittend<br>54/21, Peting |                                                  |
| 296/99.0 19-05-3011 30-05-3011 CN Vis Angevnagd 19-05-3011 Onlestend                                                  |                                                  |
|                                                                                                    |                                                  |
|                                                                                                    |                                                  |
|                                                                                                    |                                                  |
|                                                                                                    |                                                  |
|                                                                                                    |                                                  |
|                                                                                                    |                                                  |
|                                                                                                    |                                                  |
|                                                                                                    |                                                  |
|                                                                                                    |                                                  |
|                                                                                                    |                                                  |
|                                                                                                    |                                                  |
|                                                                                                    |                                                  |
|                                                                                                    |                                                  |
|                                                                                                    |                                                  |
|                                                                                                    |                                                  |
|                                                                                                    |                                                  |
|                                                                                                    |                                                  |
|                                                                                                    |                                                  |
|                                                                                                    |                                                  |

![](_page_25_Picture_3.jpeg)

![](_page_26_Picture_0.jpeg)

# Kopiëren aanvraag

| 🖉 Cliënt Export Sectortoepassing Vlees en Vleesproducten (CVV) - Overzicht aanvragen - Windows Internet Explore                                                                                                    | erX                                                  |                                                                                                    |
|----------------------------------------------------------------------------------------------------|------------------------------------------------------|----------------------------------------------------------------------------------------------------|
| Solution of the second second | 🗵 🔒 🗟 🖘 🗙 🚰 Google 🖉 🔎 🔹                             | - Dii het keniëren van een eenvroeg enent het                                                                                                    |
| Bestand Bewerken Beeld Favorieten Extra Help                                                                                                    |                                                      | • Bij net kopieren van een aanvraag opent net                                                                                                    |
| 🙀 Favorieten 🙀 🌽 Aanbevolen websites 👻 🖉 Web Slice-galerie 🔹                                                                                                    |                                                      | hiernaast afgebeelde scherm.                                                                                                    |
| Cliënt Export Sectortoepassing Vlees en Vleesproduct                                                                                                    | har v 🖸 v 🔤 🖶 v Pagina v Beveiliging v Extra v 🔞 v 🌺 |                                                                                                    |
| Landbauw, natuur en<br>Voedselkwaltteit                                                                                                    | Sluiten                                              | <ul> <li>Het is verplicht om bij het kopiëren van de<br/>aanvraag een exportdatum in te voeren.</li> </ul>                                                                            |
| Handelend namens Voedsel en Waren Autoriteit 'S-GRAVENHAGE Exp                                                                                                    | portrol Exporteur Startscherm                        |                                                                                                    |
| Kopieer aanvraag<br>Exportdettim * (DD-MM-JJJJ)                                                                                                    |                                                      | <ul> <li>De mogelijkheid bestaat om de aanvraag met of<br/>zonder bepaalde details uit de exportaanvraag te<br/>koniëren. Goef dit aan door aan te vinken welke</li> </ul>            |
| orderregel                                                                                                    |                                                      | Kupieren. Geel uit aan uuur aan te vinken werke                                                                                                    |
| Orderregel hoeveelheden 🔽                                                                                                    |                                                      | gegevens wei of niet gekopieerd moeten worden.                                                                                                    |
| Exporteiskenmerken 🔽                                                                                                    |                                                      |                                                                                                    |
| QK Brauleren                                                                                                    |                                                      | <ul> <li>Klik '<u>O</u>k' om de aanvraag te kopiëren of '<u>A</u>nnuleren'<br/>om terug te keren naar het Overzicht aanvragen.</li> </ul>                                             |
| *= Verplicht in te vullen veld                                                                                                    |                                                      |                                                                                                    |
| Copyright © 2008 Ministerie van Landbouw. Natuur en Voedselkvaliteit.<br>Alle rechten voorbehouden. Deze applicatie is auteursrechtelijk beschermd.                                                                                                    |                                                      | Als de aanvraag wordt gekopieerd, wordt er een                                                                                                    |
| CLE0902F - Vlees en Vleesproducten (CVV) v2.1.1 - CleFramework v1.31.0                                                                                                    |                                                      | scherm 'Beheren ordergegevens' van de<br>gekopieerde aanvraag verschijnt en u kunt de<br>details van deze aanvraag verder invullen via de<br>tabbladen zoals bij een nieuwe aanvraag. |
|                                                                                                    | 📢 Internet 🍕 🖣 📲 🖓 100% 👻                            |                                                                                                    |

![](_page_26_Picture_4.jpeg)

![](_page_27_Picture_0.jpeg)

#### Raadplegen eisen en dekkingen

![](_page_27_Figure_3.jpeg)

![](_page_27_Picture_4.jpeg)

![](_page_28_Picture_0.jpeg)

| 🖉 Client Export Sectortoepassing Viees en Vieesproducten (CVV) - Raadplegen eisen/dekkingen - Windows Internet Explorer    |                                                                        |
|----------------------------------------------------------------------------------------------------|------------------------------------------------------------------------|
| 😧 🕞 💌 🖪 https://www.agroexport.nl/cv//faces/de0501f.s/html                                                                 |                                                                        |
| Bestand Bewerken Beeld Favorileten Extra Help                                                                              |                                                                        |
| 🔆 Favorieten 🙀 🍘 Aarbevolen websites 🔹 🔊 Web Sike-galerie =                                                                | <ul> <li>In het scherm 'Raadplegen eisen/dekkingen' kunnen</li> </ul>  |
| 🖥 Cleht Export Sectorcoepassing Views en Viewsproduct                                                                      | de experteisen engezocht worden                                        |
| indiguov, natuur en                                                                                                    | ue exporteisen opgezocht worden.                                       |
| Sluten                                                                                                    |                                                                        |
|                                                                                                    | Op grond van diverse parameters kan gezocht                            |
| \(\)>         Handelend namens  Voedsel en Waren Autoriteit 'S-GRAVENHAGE         Exportrol  Exporteur         Startscherm | worden                                                                 |
| Raadplegen eisen/dekkingen                                                                                                 | Wordon                                                                 |
|                                                                                                    |                                                                        |
| Sector* Vis v<br>Peiddatus 1 10-5-2011 (CD-MM-111)                                                                         | <ul> <li>Selecteer bij 'Sector' de sector <vis>.</vis></li> </ul>      |
| Bestemmingsland *                                                                                                    |                                                                        |
| Eis                                                                                                    | <ul> <li>Vul hii 'Peildatum' de datum van de beoorde evnort</li> </ul> |
| Verzoeknummer                                                                                                    | datum in                                                               |
|                                                                                                    | ualum m.                                                               |
| Product                                                                                                    |                                                                        |
| Uitvoer * RAPPORT EISEN EN DEKKINGEN -                                                                                     | <ul> <li>Vul bii 'Bestemmingsland' het land waar naartoe</li> </ul>    |
| Toon resultaten Wissen                                                                                                    | neëxporteerd wordt in                                                  |
| Copyright © 2008 Ministerie van Landbouw, Natuur en Voedselkwaliteit.                                                      |                                                                        |
| Alle rechten vorhehouden. Deze applicatie is auteursrechtelijk beschermd.                                                  |                                                                        |
| CLE0030F - Viess en Viessproducten (CVV) v2.1.1 - CleFramework v1.31.0                                                     | <ul> <li>Selecteer een eis uit de selectielijst.</li> </ul>            |
|                                                                                                    |                                                                        |
|                                                                                                    |                                                                        |
|                                                                                                    |                                                                        |
|                                                                                                    |                                                                        |
| Gereed                                                                                                    |                                                                        |

![](_page_28_Picture_3.jpeg)

![](_page_29_Picture_0.jpeg)

| Cliënt Export Sectortoepassing Vlees en Vleesproducten (CVV) - Raadplegen eisen/dekkingen - Windo                                                                                                    | ws Internet Explorer                           |                                                                                                    |
|----------------------------------------------------------------------------------------------------|------------------------------------------------|----------------------------------------------------------------------------------------------------|
| https://www.agro-export.nl/cvv/faces/cle0901f.xhtml                                                                                                    | 🗾 🔒 😂 🐓 🗙 🚼 Google                             |                                                                                                    |
| stand Bewerken Beeld Favorieten Extra Help                                                                                                    |                                                |                                                                                                    |
| - Favorieten 🛛 😭 🏈 Aanbevolen websites 🔻 🙋 Web Slice-galerie 👻                                                                                                    |                                                | <ul> <li>De uitvoer van de resultaten kan als XML-bericht op</li> </ul>                                                                                                    |
| Cliënt Export Sectortoepassing Vlees en Vleesproduct                                                                                                    | 🟠 👻 🗔 👻 🖃 👼 👻 Pagina 👻 Beveiliging 👻 Extra 🗸 🌘 | als PDF-bestand plaatsvinden.                                                                                                    |
| Image: Second SetWealtweit         Image: SetWealtweit         Image: SetWealtweit         Image: SetWealtweit         Image: SetWealtweit         Image: SetWealtweit         Image: SetWealtwealtwealtwealtwealtwealtwealtwealtw                                                                                                    | Sluiten                                        | <ul> <li>Voor een PDF-bestand kies <rapport<br>EISEN EN DEKKINGEN&gt; .</rapport<br></li> </ul>                                                                                                    |
| taadplegen eisen/dekkingen Sector * Vis Peildatum * 19-05-2011 (DP-MM-JJJJ) Bastemmingsland * CN (China) is * Vis Vis V Verzoeknummer Memo Product Vis (VIS) • Geavanceerd zoeken Utvoer * RAPPORT EISEN EN DEKKINGEN * Toon resultaten Vissen Copyright © 2008 Ministerie van Landbouw, Natuur en Voedselkwaliteit. Alle rechten voorbehouden. Deze applicatie is auteursrechtelijk beschermd. CLEDGOSOF - Viess en Vleesproducten (CVV) v2.1.1 - CleFramework v1.31.0 |                                                | <ul> <li>Als u de eis heeft geselecteerd verschijnt de knop<br/>'Geavanceerd zoeken'. Door te klikken op<br/>Geavanceerd zoeken kunt u ook zoeken op<br/>exporteiskenmerken en delen van een eistekst.<br/>Door vervolgens op 'Eenvoudig zoeken' sluit u het<br/>scherm 'Geavanceerd zoeken'.</li> <li>Klik op de toets <u>Toon resultaten</u> om een<br/>voorbeeld op het scherm te krijgen van de<br/>resultaten van de zoekopdracht (in PDF-formaat).<br/>U kunt dit bestand eventueel opslaan op uw eigen<br/>computer.</li> </ul> |
|                                                                                                    | ☐ ☐ ☐ ☐ ☐ ☐ ☐ ☐ ☐ ☐ ☐ ☐ ☐ ☐ ☐ ☐ ☐ ☐ ☐          | • Met de knop Wissen leegt u de velden.                                                                                                    |

![](_page_29_Picture_3.jpeg)

![](_page_30_Picture_0.jpeg)

# Sluiten applicatie

| Cliënt Export Sectortoepassing Vlees en Vleesproducten (CVV) - Startscherm - Windows Internet Explorer                                              |                                                           |                                                                                         |
|----------------------------------------------------------------------------------------------------|-----------------------------------------------------------|-----------------------------------------------------------------------------------------|
| Coo - Attps://www.agro-export.nl/cvv/faces/cle0901f-cvi.xhtml?u=15951408d=RB58v=1.08t=13058169601178                                                | is=kIRLQ0zJ5hatfRsCeO4d9V7ZlZM%3D&p_sk 🔽 🔒 🗟 ఈ 🗙 😽 Google | P Startscherm                                                                           |
| Bestand Bewerken Beeld Favorieten Extra Help                                                                                                    |                                                           | Klik op de knop <u>de knop</u> op terug te                                              |
| 🖕 Favorieten 👍 🎉 Aanbevolen websites 🔹 🙋 Web Slice-galerie 🔹                                                                                        |                                                           | keren in het startscherm van de applicatie                                              |
| Cliënt Export Sectortoepassing Vlees en Vleesproduct                                                                                                | 🛐 🔹 🗟 👻 🚍 👘 Pagina 🕶 Beveiliging 🕶                        | Client Export.                                                                          |
| Landbouw, natuur en<br>voedselkwaliteit                                                                                                    |                                                           | Maak vervolgens uw keuze uit het hoofdmenu     of verloet de emplicatie deer en de knop |
| Handelend namens Voedsel en Waren Autoriteit 'S-GRAVENHAGE                                                                                          | Exportrol Exporteur Startscherm                           | <ul> <li>or venaar de applicatie door op de knop</li> </ul>                             |
| BIN     Gegevens     Voedsel en Waren Autoriteit       KvKnr     888888888       Vestiging     8888                                                 |                                                           | Sluiten te klikken.                                                                     |
| Exportrol Exporteur                                                                                                    |                                                           |                                                                                         |
| Hoofdmenu                                                                                                    |                                                           |                                                                                         |
| <u>N</u> ieuwe aanvraag                                                                                                    |                                                           |                                                                                         |
| Qverzicht aanvragen                                                                                                    |                                                           |                                                                                         |
| Beheren bedrijfsgegevens                                                                                                    |                                                           |                                                                                         |
| <u>R</u> aadplegen eisen & dekkingen                                                                                                    |                                                           |                                                                                         |
| Copyright © 2008 Ministerie van Landbouw, Natuur en Voedselkwaliteit.<br>Alle rechten voorbehouden. Deze applicatie is auteursrechtelijk beschermd. |                                                           |                                                                                         |
| CLE0901F - Vlees en Vleesproducten (CVV) v2.1.1 - CleFramework v1.31.0                                                                              |                                                           |                                                                                         |
|                                                                                                    |                                                           |                                                                                         |
|                                                                                                    |                                                           |                                                                                         |
|                                                                                                    |                                                           |                                                                                         |
|                                                                                                    |                                                           |                                                                                         |
| Gereed                                                                                                    | A A A A A A A A A A A A A A A A A A A                     | 14. 100% ▼ //                                                                           |

![](_page_30_Picture_4.jpeg)